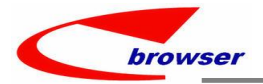

# **EPBrowserRelease Notes**

Version 9.32

EPB Handbook Release Notes

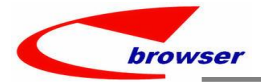

#### EPBrowserRelease Notes Version 9.32

最终版, 2023 年9月20日

# © 2023 版. EPB 计算机网络系统有限公司.

保留版权所有权.

此手册中所涉及的商业表单,包括发票、支票、销售订单等均只为满足 举例需要,并不指在贵公司商务中实际产生的商业表单。EPB 公司假定, 如果贵公司采用这些例证的表单,EPB 公司不负任何责任。

本文档内容可能包含技术误差或排版错误,我们尊重您对 EPB 软件产品的任何意见,但我们不会对 EPB 公司软件产品的许可权限作任何修改或扩充

#### EPB 计算机信息网络系统有限公司

地址: 33 Ubi Avenue 3, #07-65 Vertex Tower A, Singapore

- 邮编: 408868
- 电话: (65) 6509 4065
- 传真: (65) 6509 4089

单据地点

EPBSH

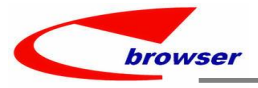

# 内容

| 1. | 特定功能 (Featured)                                                                 | 4  |
|----|---------------------------------------------------------------------------------|----|
| 2. | 新界面 (New Interface)                                                             | 4  |
|    | 2.1 新增'010BM: Email_template 电邮日志'模块。(35875)-932                                | 4  |
| 3. | 增强 (Enhancements)                                                               | 5  |
|    | 3.1 权限 (Privilege)                                                              | 5  |
|    | 3.2 设置 (Setting)                                                                | 5  |
|    | 3.2.1 010CA 系统设置增加'上次价格是否考虑单位'设置。【默认 Y】(35896)-932                              | 5  |
|    | 3.2.2 070CC 采购订单增加'按类型产生锁定装运排程单'。【默认 N】(35891)-932                              | 6  |
|    | 3.2.3 070CF 收货单增加'产生 NCR'设置。【默认 N】(35903)-932                                   | 7  |
|    | 3.2.4 160AB 报销单增加设置'贷方按项目/部门分行'。 【默认 Y】(35336)-932                              | 7  |
|    | 3.3 提高(Improve)                                                                 | 8  |
|    | 3.3.1 060CA 报价单增加批号页签。(35833)-932                                               | 8  |
|    | 3.3.2 070CA 请购单明细带出 STKMAS.REF1~ STKMAS.REF1。(35891)-932                        | 8  |
|    | 3.3.3 070HC 采购收货安排单查询增加'Dphone'字段。(35908)-932                                   | 8  |
|    | 3.3.4 140EA 存货综合信息查询增加字段:' PACK_SIZE','PALLET_QTY','OUTER_PACK_QTY'。(35909)-932 | 9  |
|    | 3.3.5 180AG 执行 COPY EBOM 时,点选父级 STKID 后,自动把 EBOM 的子级原料号带过来。(35811)-932          | 9  |
|    | 3.3.6 stk picture 支持 jpeg 图片。(35905)-932                                        | 10 |
|    | 3.3.7 单据编辑界面增加'注释'页签。(35841)-932                                                | 10 |
| 4. | 修复 (Fixes)                                                                      | 10 |
|    |                                                                                 |    |

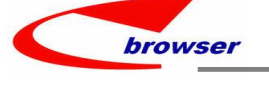

# 1. 特定功能 (Featured)

# 2. 新界面 (New Interface)

#### 2.1 新增 '010BM: Email\_template 电邮日志'模块。(35875)-932

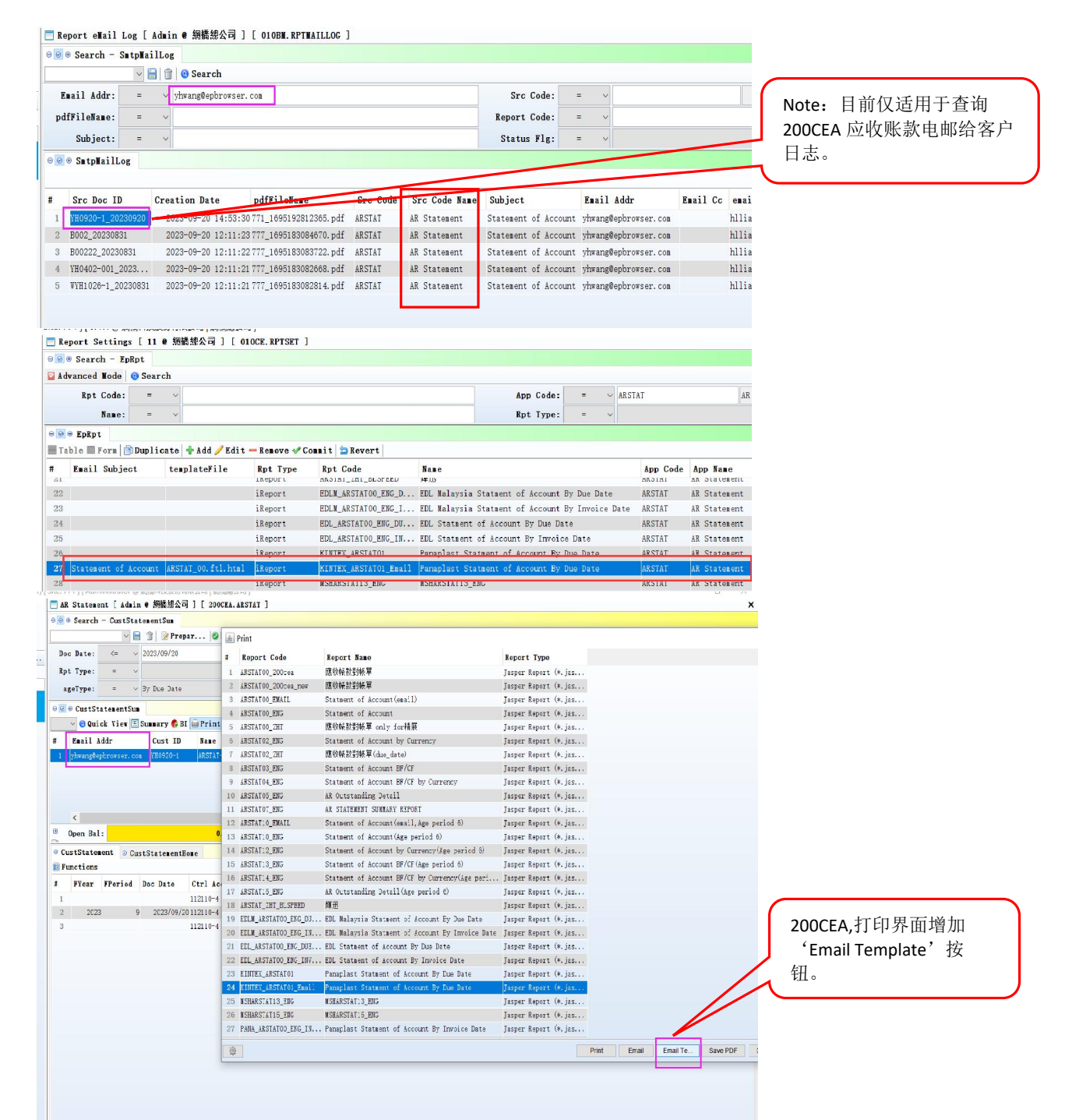

|                                                                                                    | reaniwork riauorm  |
|----------------------------------------------------------------------------------------------------|--------------------|
| 发件人: hlliang@epbrowser.com                                                                                                    |                    |
| 牧件人: yhwang@epbrowser.com                                                                                                    |                    |
| 吵迭:<br>主题:         Statement of Account                                                                                                    |                    |
| 國 邮件 YH0920-1 20230920.pdf (4 KB)                                                                                                    |                    |
|                                                                                                    |                    |
| Dear Finance Dept,                                                                                                    |                    |
|                                                                                                    | 点了 Email Temple 后, |
| Enclosed please find the SOA asat 20/09/2023.                                                                                                    | Outlook 会目动友送带 PDF |
| Kindly arrange payment for the outstanding balance.                                                                                                    | 件给客户,如左图。          |
| If payment has already been made, please disregard this email.                                                                                                    |                    |
|                                                                                                    |                    |
| Please notify me if this email is not addressed to the person in charge or department, thank.                                                                                         |                    |
| Regards                                                                                                    |                    |
|                                                                                                    |                    |
| 台送中邮前零更进行会粉设罢.                                                                                                    |                    |
| X 还 巴 唧 刖 而 女 匹 1                                                                                                    |                    |
| 、                                                                                                    |                    |
| EPB_AP_EPB 中的 report.properties 参数 emailkeportPatFolderPath, 6                                                                                                    | 又直打印 PDF 义件的仔饰路径;  |
| L'address av 1 sec a still a se a sec 8 sec s sec 1 1 1                                                                                                    |                    |
|                                                                                                    |                    |
| Setting_EmailkeportApi.xmi 中<br><enable>启用功能</enable>                                                                                                    |                    |
| Setting_EmailkeportApi.xmi 中<br><enable>启用功能<br/><templatepath>html 模板的读取路径</templatepath></enable>                                                                                   |                    |
| Setting_EmailReportApi.xmi 中<br><enable>启用功能<br/><templatepath>html 模板的读取路径<br/><emailreportfilepath>PDF 文件读取路径,和 EPB_AP_EPB 中的 report.</emailreportfilepath></templatepath></enable> | properties 的一致     |

# 3. 增强 (Enhancements)

3.1 权限 (Privilege)

## 3.2 设置 (Setting)

3.2.1 010CA 系统设置增加'上次价格是否考虑单位'设置。【默认 Y】(35896)-932

| 6 😤 🤇                  | Client Setun            |              |             |            |             | CWS          |        |    |               |
|------------------------|-------------------------|--------------|-------------|------------|-------------|--------------|--------|----|---------------|
| 7                      | ast Price Consider UOM. | i            | Y           |            |             | LASTPRICEUON |        |    |               |
| 8 🖗 1                  | Default Values          |              |             |            |             | DEF          |        |    |               |
| 9 🤢 I                  | Oocument Calculation    |              |             |            |             | DOCROUND     |        |    |               |
| 10 🏶 I                 | Document Return Cont    | rol          |             |            |             | DOCSCANBACK  |        |    |               |
| Actio                  | on Function Ba          | tch B2B 🎤 Q  | uick Acces  | s: 👛 Post  | 🔒 Lock      |              |        |    |               |
| $\Theta \Theta \Theta$ | Quotmas                 |              |             |            |             |              |        |    |               |
| Ad                     | d 🥒 Edit 🖋 Co           | nnit 🔁 Reve  | rt   🖒 Refr | esh 🔤 Prin | nt   👷 🔡 Fu | Inctions     |        |    |               |
|                        | D                       | oc ID: ZZ990 | 00230922011 |            |             |              |        |    |               |
|                        | Cu                      | st ID: B001  |             | 图 客戶B00    | )1          |              |        |    |               |
| 00                     | 🕀 Line 🕡 Ref            | DocComm      | ent         |            |             |              |        |    |               |
| 🚍 Ta                   | ble 📰 Form 🛙            | Duplicate    | 🕂 Add — Re  | nove 📴 Fu  | nctions     |              |        |    | 设 Y,不同的单位带出不同 |
| #                      | lastSoPrice             | Last Price   | UOM Qty     | Stk ID     | UON         | UOM Name     | UOM ID | 10 | 的上次价格。        |
| 1                      | 3, 800. 00              | 3, 900. 00   | 1.0         | 0 YH0610-1 | В           | В            | В      | B  |               |
| 2                      | 38, 000. 00             | 39,000.00    | 1.0         | 0 YH0610-1 | BTL         | Bottle       | В      | В  |               |
| 3                      | 3, 800. 00              | 3, 900. 00   | 1.0         | 0 YH0610-1 | B           | В            | В      | в  |               |
| 4                      | 38, 000. 00             | 39,000.00    | 1.0         | JYH0610-1  | BTL         | Bottle       | В      | В  |               |
| 5                      | 3, 800. 00              | 3, 900. 00   | 1.0         | 0 YH0610-1 | В           | В            | В      | В  |               |
|                        |                         |              |             |            | -           |              |        |    |               |

EPB Handbook Release Notes

browser

#### Teamwork Platform

| tion F        | unction Batch B2B & Quick Access:                                                                                                    | 👛 Post 🔒 Lock                       |                 |               |                          |                                          |             |                                               |
|---------------|----------------------------------------------------------------------------------------------------|-------------------------------------|-----------------|---------------|--------------------------|------------------------------------------|-------------|-----------------------------------------------|
| 🛛 🕀 Qu        | lotas                                                                                                    |                                     |                 |               |                          |                                          |             |                                               |
| Add /         | Edit 🖋 Commit 🔄 Revert 🗳 Refresh                                                                                                    | 🖨 Print 👳 🖹 Func                    | tions           |               |                          |                                          | Previous    |                                               |
|               | Doc ID: 2Z99QU230922011<br>Cust ID: 8001                                                                                                    | ] 客戶B001                            |                 |               | Doc Date:<br>Status Flg: | 2023/09/22                               |             | 设 N,不同的单位带出一样的<br>上次价格(取前一单据最后一<br>行单位所对应的价格) |
| Ø⊕L:<br>Table | ine © Ref © DocComment                                                                                                    | ve 📴 Functions                      |                 |               |                          |                                          |             | 11 平区// 对应自5 // 相7                            |
| la            | stSoPrice Last Price UOM Qty S                                                                                                    | tk ID UOM                           | UON Hane UO     | T ID UON ID P | ame Ref Stk ID *         | ist Price Disc Char                      | * Net Price |                                               |
| 1             | 3, 800. 00 39, 000. 00                                                                                                    | 6010-1 B                            | B B             | В             |                          | 3, 800. 00 0%                            | 3, 800. 0   |                                               |
| 2             | 3, 800. 00 39, 000. 00 1. 00                                                                                                    | 0610-1 BTL                          | Bottle B        | В             |                          | 38, 000. 00 0%                           | 38, 000. 0  |                                               |
| əa            | TIES MOOFSFLOU F II & Malle McZ. M                                                                                                    | J L NONCWS ANDIN .                  |                 |               |                          |                                          |             |                                               |
| Actio         | on Function Batch B2B F Quick Ac                                                                                                    | cess: 📕 Post 🔒 Lo                   | ck              |               |                          |                                          |             | 这一设置增加的模块有:                                   |
| 000           | Quotmas                                                                                                    |                                     |                 |               |                          |                                          |             |                                               |
| + Ad          | d Edit Commit Revert 8 R<br>Doc ID: 2299QU230922<br>Cust ID: 8001                                                                                                    | efresh 🖨 Print 👿<br>010<br>🖸 客戶B001 | Functions       |               | s                        | Doc Date: 2023/09/2<br>tatus Flg: Posted | 2 🔹         | PO, SO                                        |
| 00            | ⊕ Line ⊙ Ref ⊙ DocComment                                                                                                    |                                     |                 |               |                          |                                          |             | ~                                             |
|               | ble 🖻 Form   🗾 Duplicate   🕂 Add -                                                                                                    | - Remove 📓 Functio                  | ns              |               |                          |                                          |             |                                               |
| 🗏 Ta          |                                                                                                    | y Stk ID UOM                        | UOM Name        | ION ID UON ID | Name Ref Stk ID          | * List Price Disc                        | Char Wet P  |                                               |
| ₩ Ta          | lastSoPrice Last Price UOM Qt                                                                                                    | ANNING TO T                         |                 |               |                          |                                          |             |                                               |
| # 1           | lastSoPrice         Last         Price         UOM         Qt           3,800.00         26,000.00         1.         3.         3.         3.         3.         3.         3.         3.         3.         3.         3.         3.         3.         3.         3.         3.         3.         3.         3.         3.         3.         3.         3.         3.         3.         3.         3.         3.         3.         3.         3.         3.         3.         3.         3.         3.         3.         3.         3.         3.         3.         3.         3.         3.         3.         3.         3.         3.         3.         3.         3.         3.         3.         3.         3.         3.         3.         3.         3.         3.         3.         3.         3.         3.         3.         3.         3.         3.         3.         3.         3.         3.         3.         3.         3.         3.         3.         3.         3.         3.         3.         3.         3.         3.         3.         3.         3.         3.         3.         3.         3.         3. | 00 YH0610-1 B<br>00 YH0610-1 BTL    | B B<br>Bottle B | B             |                          | 3,900.000%                               | 3, 9        |                                               |

#### 3.2.2 070CC 采购订单增加'按类型产生锁定装运排程单'。【默认 N】(35891)-932

| Application                | Setting                                                                                       |                                      |                            |
|----------------------------|-----------------------------------------------------------------------------------------------|--------------------------------------|----------------------------|
| Application Filter PON 🗊   | Setting Filter Shipment Schedule                                                              | Save                                 |                            |
| Betting                    | # Setting Name                                                                                | Setting Value Setting ID             |                            |
| System Setting             | 1 @ Default                                                                                   | DEFVAL                               |                            |
| 🕀 🥐 Application Setting    | 2   Default FAX Printer                                                                       | FAX                                  |                            |
| 070CCa - Purchase Order    | 3 🔮 Flow Control                                                                              | FLOW                                 |                            |
| - 1806Ka - Outsource Furch | 4 🔮 Function                                                                                  | FUNCTION                             | Automatically Lock         |
|                            | 5 @ Generating Goods Receive Note when Posting                                                | GENGR                                |                            |
|                            | 6 🚳 Generating Shipment Planning when Posting                                                 | GEINSP                               | Generated Shipment         |
|                            | 7 @ Generating Shipment Schedule when Posting                                                 | GEINSS                               | Schodulo(by Durchaso Typo) |
|                            | 8 Automatically Lock Generated Shipment Schedule(by Purchase Type)                            | Y GENSSLOCK                          | Schedule(by Purchase Type) |
|                            | 9 🐵 Alert Wail                                                                                | NOTIFY                               |                            |
|                            | 10 🔮 Project Costing                                                                          | PROJECT                              |                            |
|                            | 11 © Confirmation when posting                                                                | PROMPT                               |                            |
|                            | 12 © Security                                                                                 | SECURITY                             |                            |
|                            | 13 🖤 UI Customization                                                                         | 01                                   |                            |
| L I MI UNMUSE VI MEI       | . II & PEINTROAT J L VIVOVIV J                                                                |                                      |                            |
| 😔 🖲 🕀 Search - Pur         | chase Order                                                                                   |                                      |                            |
|                            | 🗸 📄 👘 🧕 Search                                                                                |                                      |                            |
|                            |                                                                                               |                                      |                            |
| Doc ID: Li                 | ke V                                                                                          | <b>Doc Date:</b> >= ~ 2023/0         |                            |
| Status Flg: =              | · · ·                                                                                         | ✓ Loc ID: = ✓ ZZ99                   |                            |
| ⊖ Ø ⊕ Purchase Ord         | er                                                                                            |                                      |                            |
| 🖹 Duplicate 🗷 Copy         | From RFQ 🕂 Add 🥒 Edit 🔤 View 🖨 Print 🎲 Batch 🧙 🗃                                              | Functions                            |                            |
| # PurType ID P             | urTyp Dly Date @ Loc ID Loc Name D                                                            | oc ID Doc Date Status Flg Supp ID Na | 设 V. 指完类刑产生装运              |
| 1 YH0915-1 PU              | IR TYPE 2023/09/15 ZZ99 網樁總公司 ZZ                                                              | Z99F02309 2023/09/15Posted 8808 C商   | 及1,1元天主/工农运                |
| 2 YH1124-1 YH              | 11124-1 2023/09/15 ZZ99 網橋總公司 ZZ                                                              | 299P02309 2023/09/15Posted 8808 CP   | 」 排程单状态为锁定状态。              |
| <                          |                                                                                               |                                      | 1                          |
| Total Qty:                 | 2.00 Total Net:                                                                               | 4, 000. 00 Total Tax.                |                            |
| • Line • Ref •             | Pochg <sup>©</sup> PomasPayment <sup>©</sup> TfStatus <sup>©</sup> DocumentTrace <sup>©</sup> | EpAttach O Decoment                  |                            |
| Functions                  |                                                                                               |                                      |                            |
| # Src App Code             | Src App Name Status Flg Src Let Fb Src I                                                      | Doc Date Src Doc ID Action Date      |                            |
| 1 PON                      | Purchase Order Posted ZZ99                                                                    | 2023/09/15 ZZ99PO230915001 2023-09   |                            |
| 2 SSN                      | Shipment Schedulin Locked ZZ99                                                                | 2023/09/15 2299202309150001 2023-09  |                            |
|                            |                                                                                               |                                      |                            |

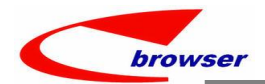

## 3.2.3 070CF 收货单增加'产生 NCR'设置。【默认 N】(35903)-932

| Application              | Sett | ting                               |               |            |
|--------------------------|------|------------------------------------|---------------|------------|
| Application Filter GRN 🗍 | Set  | tting Filter                       |               |            |
| Setting                  | #    | Setting Name                       | Setting Value | Setting ID |
| System Setting           | 90   | NCR                                |               | NCR        |
| Application Setting      | 91   | Generate NCR for discrepancy items | Y             | GENNCR     |
| 190PDa - Finished Coode  | 92   | NCR Type ID                        | YH02          | NCRTYPE    |

#### 设 Y,当收货单过账时,假如和采 购订单有数量差异则产生 NCR 单。

140CI,移库接收单也增加这个设置。(移库接收单和移库发出单有数量差异则会产生 NCR 单)

## 3.2.4 160AB 报销单增加设置'贷方按项目/部门分行'。 【默认 Y】(35336)-932

|                                                                                                    |                                                                                                    | 001100.                                                                                                    | 11uu co                                                                                                    | Tax tran                                                                                             | Sactions                                                                                                    |                                                                                                    |                                             |                                            |                                     |                                                                            | N                                                                          |                                                                                                    |                                                                                                    |                                                                                     |                                                                                                    | S                                        | UNTAX                    |                      | _                                  |              |                  |                                                                                                  |                       |                         |                     |                      |            |
|----------------------------------------------------------------------------------------------------|----------------------------------------------------------------------------------------------------|----------------------------------------------------------------------------------------------------|----------------------------------------------------------------------------------------------------|----------------------------------------------------------------------------------------------------|----------------------------------------------------------------------------------------------------|----------------------------------------------------------------------------------------------------|---------------------------------------------|--------------------------------------------|-------------------------------------|----------------------------------------------------------------------------|----------------------------------------------------------------------------|----------------------------------------------------------------------------------------------------|----------------------------------------------------------------------------------------------------|-------------------------------------------------------------------------------------|----------------------------------------------------------------------------------------------------|------------------------------------------|--------------------------|----------------------|------------------------------------|--------------|------------------|--------------------------------------------------------------------------------------------------|-----------------------|-------------------------|---------------------|----------------------|------------|
|                                                                                                    | 18                                                                                                    | Consol                                                                                                    | lidate                                                                                                    | Credit t                                                                                             | ransacti                                                                                                    | ons by                                                                                                    | Line                                        | Dept/P                                     | roj                                 |                                                                            | N                                                                          |                                                                                                    |                                                                                                    |                                                                                     |                                                                                                    | S                                        | UNCRDI                   | PTPR                 | )]                                 |              |                  |                                                                                                  |                       |                         |                     |                      |            |
| [ ]                                                                                                    | ເຮົາກາງເ                                                                                                    |                                                                                                    | ะ ส่วาดหา                                                                                                    | ารอิรมาษณะ                                                                                           | क्रम्य (अवाले                                                                                                    | യ്കലാ                                                                                                    |                                             | 7 1                                        |                                     | 1.0                                                                        |                                                                            |                                                                                                    |                                                                                                    |                                                                                     |                                                                                                    |                                          |                          |                      |                                    |              |                  |                                                                                                  |                       |                         |                     |                      |            |
|                                                                                                    | Expense                                                                                                    | es Cla                                                                                                    | ims [                                                                                                    | 11 @ 網橋                                                                                              | 總公司 ]                                                                                                    | [ 160A                                                                                                    | Ba.CL                                       | AINN ]                                     |                                     |                                                                            |                                                                            |                                                                                                    |                                                                                                    |                                                                                     |                                                                                                    |                                          |                          |                      |                                    |              |                  |                                                                                                  |                       |                         |                     |                      |            |
| Ac                                                                                                    | ction Fur                                                                                                    | nction                                                                                                    | A Qu                                                                                                    | ick Access                                                                                           | s: 👛 Pos                                                                                                    | st                                                                                                    |                                             |                                            |                                     |                                                                            |                                                                            |                                                                                                    |                                                                                                    |                                                                                     |                                                                                                    |                                          |                          |                      |                                    |              |                  |                                                                                                  |                       |                         |                     |                      |            |
| Θ                                                                                                    | 🛛 🛛 🖷 Cla                                                                                                    | isbh                                                                                                    |                                                                                                    |                                                                                                    |                                                                                                    |                                                                                                    |                                             |                                            |                                     |                                                                            |                                                                            |                                                                                                    |                                                                                                    |                                                                                     |                                                                                                    |                                          |                          |                      |                                    |              |                  |                                                                                                  |                       |                         |                     |                      |            |
| 4                                                                                                    | 🕨 Add 🥖 E                                                                                                    | dit 🗸                                                                                                    | Commi                                                                                                    | t SRever                                                                                             | t 💰 Ref                                                                                                    | resh                                                                                                    | Prin                                        | t 👳                                        |                                     |                                                                            |                                                                            |                                                                                                    |                                                                                                    |                                                                                     | _                                                                                                    |                                          |                          |                      |                                    | 4 1          |                  |                                                                                                  |                       |                         |                     |                      |            |
| -                                                                                                    |                                                                                                    | De                                                                                                    | oc ID:                                                                                                    | ZZ99CA230                                                                                            | 920004                                                                                                    |                                                                                                    |                                             |                                            |                                     |                                                                            |                                                                            |                                                                                                    |                                                                                                    | Doc Date                                                                            | e: 2023                                                                                                    | 3/09/20                                  | 1                        |                      |                                    |              |                  |                                                                                                  |                       |                         |                     |                      |            |
|                                                                                                    | D                                                                                                    | escrip                                                                                                    | ption:                                                                                                    | test                                                                                                 |                                                                                                    |                                                                                                    |                                             |                                            |                                     |                                                                            |                                                                            |                                                                                                    | S                                                                                                    | tatus Flg                                                                           | g: Act                                                                                                    | ive                                      | $\sim$                   |                      |                                    |              |                  |                                                                                                  |                       |                         |                     |                      |            |
|                                                                                                    |                                                                                                    | E                                                                                                    | mp ID:                                                                                                    | 0007                                                                                                 |                                                                                                    | Ange:                                                                                                    | a                                           |                                            |                                     |                                                                            |                                                                            |                                                                                                    |                                                                                                    | User II                                                                             | <b>D:</b> 11                                                                                                    |                                          | V.                       | ſΉ                   |                                    |              |                  |                                                                                                  |                       |                         |                     |                      |            |
|                                                                                                    |                                                                                                    | Dep                                                                                                    | pt ID:                                                                                                    | 10                                                                                                   |                                                                                                    | 🖸 財務                                                                                                    |                                             |                                            |                                     |                                                                            |                                                                            |                                                                                                    |                                                                                                    | Proj II                                                                             | 000                                                                                                    | 8                                        | Q                        | 中央                   | 眼行                                 |              |                  |                                                                                                  |                       |                         |                     |                      |            |
|                                                                                                    |                                                                                                    | Due                                                                                                    | Date:                                                                                                    | 2023/09/2                                                                                            | :0                                                                                                    |                                                                                                    |                                             |                                            |                                     |                                                                            |                                                                            |                                                                                                    |                                                                                                    | Acc II                                                                              | D:                                                                                                    |                                          | Q                        |                      |                                    |              |                  |                                                                                                  |                       |                         |                     |                      |            |
|                                                                                                    |                                                                                                    | Cus                                                                                                    | st ID:                                                                                                    |                                                                                                    |                                                                                                    | ٩                                                                                                    |                                             |                                            |                                     |                                                                            |                                                                            |                                                                                                    |                                                                                                    | Supp II                                                                             | <b>D</b> :                                                                                                    |                                          | 9                        |                      |                                    |              |                  |                                                                                                  |                       |                         |                     |                      |            |
|                                                                                                    | Line                                                                                                    | @ Taz                                                                                                    | @ 0+F                                                                                                    | er Trapsa                                                                                            | ctions                                                                                                    | @ DocC                                                                                                    | on ner                                      | t                                          |                                     |                                                                            |                                                                            |                                                                                                    |                                                                                                    |                                                                                     |                                                                                                    |                                          |                          | 41                   |                                    |              |                  |                                                                                                  |                       |                         |                     |                      |            |
|                                                                                                    | Table                                                                                                    | Form                                                                                                    | Du                                                                                                    | plicate                                                                                              | - Add - 1                                                                                                    | Remove                                                                                                    | 😢 Fun                                       | nctions                                    |                                     |                                                                            |                                                                            |                                                                                                    |                                                                                                    |                                                                                     |                                                                                                    |                                          |                          |                      |                                    |              |                  |                                                                                                  |                       |                         |                     |                      |            |
|                                                                                                    | #                                                                                                    | Cr A                                                                                                    | cc ID                                                                                                    | Cr Acc N                                                                                             | ane Pro                                                                                                    | oj ID                                                                                                    | Proj                                        | Name A                                     | cc ID                               | Acc Na                                                                     | ne Tota.                                                                   | Item.                                                                                                 | . * Clai                                                                                                    | n ID Nat                                                                            | e e                                                                                                    | * Descr                                  | ip                       | Item                 | Ta                                 | x            |                  |                                                                                                  |                       |                         |                     |                      |            |
|                                                                                                    | 1 1.0                                                                                                    | 0 21 20 2                                                                                                    | 20                                                                                                    | 應付票據-聯                                                                                               | ŧΙ                                                                                                    | and the second second                                                                                                    |                                             | 61                                         | 14                                  | 旅费                                                                         | 1,000                                                                      | . 00                                                                                                  | 001                                                                                                    | 旅費                                                                                  | 8                                                                                                    | test                                     |                          |                      |                                    |              |                  |                                                                                                  |                       |                         |                     |                      |            |
|                                                                                                    | 2 3.0                                                                                                    | 0 21 20 2                                                                                                    | 20                                                                                                    | 應付票據畢                                                                                                | tI 013                                                                                                    |                                                                                                    | 國泰世                                         | <b>華</b> 61                                | 15                                  | 連费                                                                         | 3, 000                                                                     | . 00                                                                                                  | 002                                                                                                    | 水雷                                                                                  | 瓦斯费                                                                                                    | test                                     |                          |                      |                                    |              |                  |                                                                                                  |                       |                         |                     |                      |            |
| Ø⊕<br>Sea                                                                                                    | arch                                                                                                    |                                                                                                    |                                                                                                    | 1                                                                                                    |                                                                                                    |                                                                                                    |                                             |                                            |                                     |                                                                            |                                                                            |                                                                                                    |                                                                                                    |                                                                                     |                                                                                                    | L L M L L M L                            |                          |                      |                                    |              | -                |                                                                                                  |                       |                         |                     |                      |            |
| Ø⊕<br>Sea                                                                                                    | arch<br>Src Code<br>Acc ID                                                                                                    | ):                                                                                                    | = \                                                                                                    | •                                                                                                    |                                                                                                    |                                                                                                    |                                             |                                            |                                     |                                                                            |                                                                            | Sro                                                                                                   | Rec Key:<br>Acc Type:                                                                                             | =                                                                                   | ~ 1313<br>~                                                                                                    | 3010539                                  |                          |                      |                                    |              | $\left( \right)$ | 设、                                                                                               | <b>Y,</b> 产           | 生                       | 凭证                  | E贷フ                  | 方按         |
| Ø ⊕<br>Sea                                                                                                    | arch<br>Src Code<br>Acc ID<br>Rec Key                                                                                                    | 9:<br>0:<br>7:                                                                                                    | = \<br>= \<br>= \                                                                                                    |                                                                                                    |                                                                                                    |                                                                                                    |                                             |                                            |                                     |                                                                            |                                                                            | Sro                                                                                                   | Rec Key:<br>Acc Type:                                                                                             | =                                                                                   | ~ 1313<br>~                                                                                                    | 3010539                                  |                          |                      |                                    | J            | $\left[ \right]$ | 设<br>(<br>细)                                                                                     | Y,产<br>亍 P            | <sup>E</sup> 生;<br>PRO. | 凭证<br>I/DE          | E贷기<br>EPT グ         | 方按<br>分行   |
| Ø ⊕<br>Sea                                                                                                    | arch<br>Src Code<br>Acc ID<br>Rec Key<br>ne                                                                                                    | ):<br>):<br>7:                                                                                                    | = \<br>= \<br>= \                                                                                                    | e                                                                                                    |                                                                                                    |                                                                                                    |                                             |                                            |                                     |                                                                            |                                                                            | Sro                                                                                                   | Rec Key:<br>Acc Type:                                                                                             | =                                                                                   | <ul><li>✓ 1313</li><li>✓</li></ul>                                                                                                    | 3010539                                  |                          |                      |                                    |              |                  | 设<br>(<br>细                                                                                      | Y,产<br>亍 P            | 「生」<br>PRO.             | 凭证<br>I/DE          | E贷기<br>EPT 兌         | 方按<br>分行   |
| Ø ⊕<br>Sea                                                                                                    | arch<br>Src Code<br>Acc ID<br>Rec Key<br>ne                                                                                                    | 9:<br>):<br>7:                                                                                                    | = ×                                                                                                    | coj Name                                                                                             |                                                                                                    | Acc T                                                                                                    | уре                                         | Acc ID                                     | Acc                                 | Nane                                                                       | Descript                                                                   | Sro                                                                                                   | Rec Key:<br>Acc Type:                                                                                             | =<br>=                                                                              | ~ 1313<br>~ .                                                                                                    | 3010539<br>Dr                            | Curr (                   | lr ,                 |                                    | Re           |                  | 设<br>(细<br>行                                                                                     | <b>Y,</b> 产<br>亍 P    | Ē生;<br>PRO.             | 凭证<br>I/DE          | E贷之<br>EPT 兌         | 方按<br>分行   |
| Ø ⊕<br>Sea<br>Lir                                                                                                    | arch<br>Src Code<br>Acc ID<br>Rec Key<br>ne<br>Line<br>1.00                                                                                                    | Proj                                                                                                    | = \<br>= \<br>ID P                                                                                                    | ,<br>,<br>,<br>roj Name<br>央銀行                                                                       |                                                                                                    | Acc T<br>GL Acc                                                                                                    | ype                                         | Acc 1D<br>6114                             | Acc<br>旅費                           | Nane                                                                       | Descript                                                                   | sro<br>ion Cu.                                                                                        | Rec Key:<br>Acc Type:                                                                                             | =<br>=<br>ite Curr<br>1.00 1,0                                                      | <ul> <li>✓ 1313</li> <li>✓ Dr</li> <li>✓ 1000.00</li> </ul>                                                                                                    | 010539<br>Dr<br>1,000.00                 | Curr (                   | Cr /                 | r,                                 | Re           |                  | 设<br>(<br>(<br>(<br>(<br>)<br>(<br>)<br>(<br>)<br>(<br>)<br>(<br>)<br>(<br>)<br>(<br>)<br>(<br>) | Y,产<br>亍 P            | <sup>r</sup> 生;<br>PRO、 | 凭证<br>I/DE          | E贷기<br>EPT (         | 方按         |
| 0 +<br>Sea<br>Lir                                                                                                    | Acc ID<br>Rec Key<br>Line<br>1.00<br>2.00                                                                                                    | Proj<br>0000                                                                                                    | = 、<br>= 、<br>ID P<br>中<br>威                                                                                                    | ,<br>roj Name<br>央銀行<br>泰世辈                                                                          |                                                                                                    | Acc T<br>GL Acc<br>GL Acc                                                                                                    | ype<br>ount<br>ount                         | Acc ID<br>6114<br>6115                     | Acc<br>旅費                           | Nane                                                                       | Descript<br>test<br>test                                                   | ion Cu.<br>NTD                                                                                        | Rec Key:<br>Acc Type:                                                                                             | =<br>=<br>ite Curr<br>1.00 1.0<br>1.00 3.0                                          | v 1313<br>v 1313<br>Dr 1<br>000.00                                                                                                    | 010539<br>Dr<br>1, 000.00<br>3, 000.00   | Curr (                   |                      | ×                                  | Re           |                  | 设<br>(<br>(<br>(<br>(<br>)<br>(<br>)<br>(<br>)<br>(<br>)<br>(<br>)<br>(<br>)<br>(<br>)<br>(<br>) | <b>Y,</b> 产<br>亍 P    | <sup>E</sup> 生;<br>PRO. | 凭证<br>I/DE          | E贷⊅<br>EPT グ         | 方按         |
| Ø ⊕<br>Sea<br>Lir                                                                                                    | Acc ID<br>Rec Key<br>ne<br>Line<br>1.00<br>2.00<br>3.00                                                                                                    | Proj<br>0000<br>013                                                                                                    | = 、<br>= 、<br>ID P<br>中<br>版                                                                                                    | coj Name<br>央銀行<br>泰世華<br>泰世華                                                                        | ••••                                                                                                    | Acc T<br>GL Acc<br>GL Acc<br>GL Acc                                                                                                    | ype<br>ount<br>ount                         | Acc ID<br>6114<br>6115<br>212011           | Acc<br>旅費<br>運費                     | Name<br>栗攄                                                                 | Descript<br>test<br>test<br>test                                           | ion Cu.<br>NTD<br>NTD                                                                                 | Rec Key:<br>Acc Type:                                                                                             | =<br>=<br>1.00 1,0<br>1.00 3,0                                                      | <ul> <li>✓ 1313</li> <li>✓ Dr 1</li> <li>000.00</li> <li>000.00</li> </ul>                                                                                                    | 010539<br>Dr<br>1,000.00<br>3,000.00     | Curr (                   | Cr<br>0. 00          | <b>T</b><br>3, 000. (              | Re           |                  | 设、细行                                                                                             | <b>Y,</b> 产<br>亍 P    | <sup></sup> 生ź<br>PRO.  | 凭证<br>I/DE          | E贷⊅<br>EPT ☆         | 方按         |
| 9 0 0 0 0 0 0 0 0 0 0 0 0 0 0 0 0 0 0 0                                                                                                    | Acc ID<br>Rec Key<br>Ine<br>Line<br>1.00<br>2.00<br>3.00<br>4.00                                                                                                    | Proj<br>0000<br>013<br>000                                                                                                    | = 、<br>= 、<br>ID P<br>中<br>威                                                                                                    | roj Name<br>央銀行<br>泰世輩<br>泰根苷                                                                        | ••••                                                                                                    | Acc T<br>GL Acc<br>GL Acc<br>GL Acc<br>GL Acc                                                                                                    | ype<br>ount<br>ount<br>ount<br>ount         | Acc ID<br>6114<br>6115<br>212011<br>212020 | Acc<br>旅費<br>運費付<br>應付              | Name<br>票據<br>票據-難工                                                        | Descript<br>test<br>test<br>test<br>test<br>test                           | ion Cu.<br>NTD<br>NTD<br>NTD<br>NTD                                                                   | : Rec Key:<br>Acc Type:<br>Curr Ra                                                                                | =<br>=<br>1.00 1,0<br>1.00 3,0<br>1.00 1.00                                         | <ul> <li>✓ 1313</li> <li>✓</li> <li>✓</li> <li>✓</li> <li>✓</li> <li>ØDr</li> <li>I</li> <li>Ø00.00</li> <li>Ø00.00</li> </ul>                                                                                                    | 010539<br>Dr<br>1,000.00<br>3,000.00     | Curr (<br>3, 00<br>1, 00 | 0. 00<br>0. 00       | <b>T</b><br>3, 000. (<br>1, 000. ( | Re<br>0      |                  | 设、细行                                                                                             | <b>Y</b> ,产<br>亍 P    | 产生;<br>PRO.             | 凭证<br>I/DE          | E贷,<br>EPT 分         | 方按         |
| Ø ⊕ Sea Lir 1 2 3 4 //1                                                                                                    | Acc ID<br>Rec Key<br>ne<br>Line<br>1.00<br>2.00<br>3.00<br>4.00                                                                                                    | 9:<br>9:<br>9:<br>9:<br>9:<br>9:<br>9:<br>9:<br>9:<br>9:                                                                                                    | = 、<br>= 、<br>ID P.<br>中<br>威<br>爾                                                                                                    | roj Na∎e<br>央銀行<br>泰世輩<br>泰規行<br>《小月期間∰2                                                             | ··· ···                                                                                                    | Acc T<br>GL Acc<br>GL Acc<br>GL Acc<br>GL Acc                                                                                                    | ype<br>ount<br>ount<br>ount<br>ount         | Acc ID<br>6114<br>6115<br>212011<br>212020 | Acc<br>旅費<br>適付<br>應付               | Nane<br>Fig<br>Fig-Nat                                                     | Descript<br>test<br>test<br>test<br>test                                   | ion Cu.<br>NTD<br>NTD<br>NTD                                                                          | : Rec Key:<br>Acc Type:                                                                                           | = = = = = = = = = = = = = = = = = = =                                               | v 1313<br>v 1313<br>000.00<br>000.00                                                                                                    | 010539<br>Dr<br>1,000.00<br>3,000.00     | Curr (<br>3, 00<br>1, 00 | Cr<br>0. 00<br>0. 00 | 3, 000. 0                          | Re           |                  | 设、细行                                                                                             | Y,产<br>亍 P            | Ē生;<br>₽RO.             | 凭证<br>I/DE          | E贷,<br>EPT 分         | 方按         |
|                                                                                                    | Acc ID<br>Rec Key<br>ne<br>Line<br>1.00<br>2.00<br>3.00<br>4.00<br>J  WYH @ #                                                                                                    | Proj           0000           013           013           013           013           013           013           013           013           013                                                                                                    | = 、<br>= 、<br>ID P<br>中<br>國<br>取<br>的<br>日 收                                                                                                    | roj Name<br>央銀行<br>泰世輩<br>泰世幕<br>央銀行<br>協力<br>(別問題<br>2<br>編公司 ] [                                   | 、、、、、、、、、、、、、、、、、、、、、、、、、、、、、、、、、、、、                                                                                                    | Acc T<br>GL Acc<br>GL Acc<br>GL Acc<br>GL Acc<br>IETVOJ                                                                                                    | ype<br>ount<br>ount<br>ount<br>ount         | Acc ID<br>6114<br>8115<br>212011<br>212020 | Acc<br>旅費<br>運費付<br>應付              | Name<br>栗提<br>栗提-靴工                                                        | Descript<br>test<br>test<br>test<br>test                                   | ion Cu.<br>NTD<br>NTD<br>NTD                                                                          | : Rec Key:<br>Acc Type:                                                                                           | = = = = = = = = = = = = = = = = = = =                                               | Dr 1<br>000.00                                                                                                    | 010539<br>Dr<br>1,000.00<br>3,000.00     | Curr (<br>3,00<br>1,00   | Cr<br>0. 00<br>0. 00 | 3, 000. (<br>1, 000. (             | Re           |                  | 设、细行                                                                                             | <b>Y,</b> 产<br>亍 P    | Ē生;<br>₽RO.             | 凭证<br>I/DE          | E贷⊅<br>EPT 兌         | 方按行        |
| <ul> <li>Ø ⊕</li> <li>Sea</li> <li>Lir</li> <li>1</li> <li>2</li> <li>3</li> <li>4</li> <li>'/1 j</li> <li>revi</li> <li>See</li> </ul>                                                                                                    | Acc ID<br>Rec Key<br>ne<br>Line<br>1.00<br>2.00<br>3.00<br>4.00<br>J WYH @ F<br>iev Vouche<br>earch - Li                                                                                                    | 9:<br>Proj<br>0000<br>013<br>000<br>四個种紋<br>ar [ 11<br>ine                                                                                                    | = 、<br>= 、<br>ID P<br>中<br>國<br>取<br>日<br>中                                                                                                    | roj Name<br>央銀行<br>泰世華<br>泰世華<br>央銀行<br>公司 ) 期間地公<br>總公司 ] [                                         | 、<br>、<br>、<br>可<br>」<br>0089. PREV                                                                                                    | Acc T<br>GL Acc<br>GL Acc<br>GL Acc<br>GL Acc<br>IETYOU                                                                                                    | ype<br>ount<br>ount<br>ount<br>ount         | Acc ID<br>6114<br>6115<br>212011<br>212020 | Acc<br>旅費<br>運費付<br>應付              | Namo<br>デ提<br>禁握-職工                                                        | Descript<br>test<br>test<br>test<br>test                                   | sion Cu.<br>NTD<br>NTD<br>NTD                                                                         | 2 Rec Key:<br>Acc Type:                                                                                           | = = = = = = = = = = = = = = = = = = =                                               | Dr 1<br>000.00                                                                                                    | 0r<br>1,000.00<br>3,000.00               | Curr (<br>3,00<br>1,00   | Cr<br>0. 00<br>0. 00 | <b>T</b><br>3, 000. (<br>1, 000. ( | Re           |                  | 设、细行                                                                                             | Y,产<br>亍 P            | 产生;<br>PRO.             | 凭证<br>I/DE          | E贷t<br>EPT 分         | 方按行        |
| © • Sea<br>> Sea<br>> Lin<br>1<br>2<br>3<br>4<br>///1 ]<br>• revi<br>• Se<br>earcl                                                                                                    | Scarch<br>Src Code<br>Acc ID<br>Rec Key<br>ne<br>Line<br>1.00<br>2.00<br>3.00<br>4.00<br>J  WYH @ #<br>iev Vouche<br>earch – Lich                                                                                                    | 9:<br>Proj<br>000<br>013<br>013<br>000<br>0013<br>000<br>0013<br>000<br>0013<br>000<br>0013<br>000                                                                                                    | = 、<br>= 、<br>ID P.<br>中<br>國<br>取<br>的<br>日 限<br>。                                                                                                    | roj Name<br>央銀行<br>泰世華<br>泰世華<br>央銀行<br>公司 ) 開開<br>2<br>線公司 ] [                                      | 、<br>可 j<br>0089. PREV                                                                                                    | Acc T<br>GL Acc<br>GL Acc<br>GL Acc<br>GL Acc<br>TETVOJ                                                                                                    | ype<br>ount<br>ount<br>ount<br>ount         | Acc ID<br>6114<br>6115<br>212011<br>212020 | Acc<br>旅費<br>運費付<br>爾付              | Na∎o<br>票據<br>票接─靴工                                                        | Descript<br>test<br>test<br>test<br>test                                   | sion Cu.<br>HTD<br>HTD<br>NTD<br>NTD                                                                  | : Rec Key:<br>Acc Type:                                                                                           | = = = = = = = = = = = = = = = = = = =                                               | <ul> <li>✓</li> <li>✓</li> <li>1313</li> <li>✓</li> <li>✓</li> <li>Ør</li> <li>I</li> <li>Ør</li> <li>I</li> <li>Ør</li> <li>Ør<!--</td--><td>0010539<br/>Dr<br/>1,000.00<br/>3,000.00</td><td>Curr (<br/>3,000<br/>1,000</td><td>Cr<br/>0. 00<br/>0. 00</td><td>3, 000. «</td><td>Re</td><td></td><td>设、细行</td><td>Y,产<br/>亍 P</td><td>产生;<br/>PRO.</td><td>凭证<br/>I/DE</td><td>E贷t<br/>EPT グ</td><td>方按行</td></li></ul>                                                                                                    | 0010539<br>Dr<br>1,000.00<br>3,000.00    | Curr (<br>3,000<br>1,000 | Cr<br>0. 00<br>0. 00 | 3, 000. «                          | Re           |                  | 设、细行                                                                                             | Y,产<br>亍 P            | 产生;<br>PRO.             | 凭证<br>I/DE          | E贷t<br>EPT グ         | 方按行        |
| © • Sea<br>> Sea<br>> Lin<br>1<br>2<br>3<br>4<br>//1 ]<br>revi<br>• Se<br>earcl<br>                                                                                                    | Acc ID<br>Rec Key<br>ne<br>Line<br>1.00<br>2.00<br>3.00<br>4.00<br>J[WYH @ #<br>iev Vouche<br>earch - Li<br>th                                                                                                    | 9:<br>Proj<br>0 000<br>0 13<br>000<br>013<br>000<br>013<br>000<br>013<br>000<br>013<br>000<br>013<br>000<br>013<br>000<br>013<br>000<br>013<br>000<br>013<br>000<br>000                                                                                                    | = 、<br>= 、<br>ID P 中<br>國國中<br>职份官權                                                                                                    | roj Name<br>央銀行<br>泰泰世華<br>安與行<br>公司   期優勝2<br>婦公司 ] [                                               | い<br>つ<br>」<br>の<br>の<br>89. PREV                                                                                                    | Acc T<br>GL Acc<br>GL Acc<br>GL Acc<br>GL Acc                                                                                                    | ype<br>ount<br>ount<br>ount<br>ount         | Acc ID<br>6114<br>6115<br>212011<br>212020 | Acc<br>旅費<br>適付<br>商                | Name<br>栗腹<br>栗腹-靴工                                                        | Descript<br>test<br>test<br>test<br>test                                   | Cion Cu.<br>NTD<br>NTD<br>NTD                                                                         | : Rec Key:<br>Acc Type:                                                                                           | = = = = = = = = = = = = = = = = = = =                                               | <ul> <li>✓ 1313</li> <li>✓ 1000.00</li> <li>✓ 1000.00</li> </ul>                                                                                                    | 0010539<br>Dr<br>1,000.00<br>3,000.00    | Curr (                   | Cr<br>0. 00<br>0. 00 | 3, 000. ¢                          | Re           |                  | 设、细行                                                                                             | Y,产<br>亍 P            | 产生;<br>PRO.             | 凭证<br>J/DE          | E贷,<br>EPT 分         | 方按         |
| <ul> <li>Sea</li> <li>Sea</li> <li>Lin</li> <li>Lin</li> <li>1</li> <li>2</li> <li>3</li> <li>4</li> <li>//1 j</li> <li>revi</li> <li>sea</li> <li>earch</li> <li>Sro</li> </ul>                                                                                                    | Arch<br>Src Code<br>Acc ID<br>Rec Key<br>ne<br>Line<br>1.00<br>2.00<br>3.00<br>4.00<br>4.00<br>9.00<br>4.00<br>4.00<br>4.00<br>5.00<br>4.00<br>4.00<br>5.00<br>4.00<br>5.00<br>4.00<br>5.00<br>5                                                                                                    | <pre>&gt;:</pre>                                                                                                    | <ul> <li>ニ</li> <li>、</li> <li>ニ</li> <li>、</li> <li>、</li> <li>・</li> <li>・</li></ul> | roj Name<br>央級世業<br>泰史級行<br>2001 (昭振勝2<br>線公司 ) [                                                    | লে j<br>0089. PREV                                                                                                    | Acc T<br>GL Acc<br>GL Acc<br>GL Acc<br>GL Acc                                                                                                    | ype<br>ount<br>ount<br>ount                 | Acc ID<br>6114<br>8115<br>212011<br>212020 | Acc<br>旅費<br>應付<br>爾                | Nano<br>Fig<br>Fig-NT                                                      | Descript<br>test<br>test<br>test<br>test<br>Src R                          | Cion Cu.<br>NTD<br>NTD<br>NTD<br>NTD                                                                  | ; Rec Key:<br>Acc Type:<br>Curr Ra<br>= 13                                                                        | =<br>=<br>1.00 1,0<br>1.00 3,0<br>1.00<br>1.00                                      | → 1313<br>→ 1313<br>Dr 1<br>0000.00<br>0000.00                                                                                                    | 0010539<br>Dr<br>1,000.00<br>3,000.00    | Curr (<br>3,00<br>1,00   | 0. 00<br>0. 00       | 3,000.6                            | Re           |                  | 设、细行                                                                                             | Y,产<br>亍 P            | 产生)<br>PRO.             | 凭证<br>J/DE          | E贷了<br>PT 分          | 方按行        |
| <ul> <li>Sea</li> <li>Sea</li> <li>Lin</li> <li>Lin</li> <li>1</li> <li>2</li> <li>3</li> <li>4</li> <li>//1 ]</li> <li>revi</li> <li>Se</li> <li>earch</li> <li>Sro</li> <li>sro</li> <li>sro</li> <li>sro</li> <li>sro</li> <li>sro</li> </ul>                                                                                                    | Acc ID:                                                                                                    | <pre>Proj Proj 0000 013 000 013 000 01 000 01 000 01 000 01 000 01 000 01 000 01 000 01 000 01 000 01 000 01 000 01 000 01 000 01 000 01 000 01 000 01 000 01 000 01 000 01 000 01 000 01 000 01 000 01 000 01 000 01 000 01 000 01 000 01 000 01 000 01 000 01 000 01 000 01 000 01 000 01 000 000 01 000 000</pre>                                                                                                    | = ×<br>= ×<br>= ×<br>目D P 中<br>前面<br>面<br>型<br>中<br>取份日枚                                                                                                    | roj Nase<br>央銀行<br>泰世華<br>安與行<br>公司   期間時2<br>總公司 ] [                                                | 、<br>で可 j<br>0089. PREV                                                                                                    | Ace T<br>GL Acc<br>GL Acc<br>GL Acc<br>GL Acc<br>GL Acc                                                                                                    | ype<br>ount<br>ount<br>ount<br>ount         | Acc ID<br>6114<br>6115<br>212011<br>212020 | Acc<br>旅費<br>應付<br>爾                | Nano<br>Fig<br>Fig-NiI                                                     | Descript<br>test<br>test<br>test<br>Src R<br>S                             | Sro<br>Sro<br>NTD<br>NTD<br>NTD<br>NTD<br>NTD<br>Sro<br>Sro<br>Sro<br>Sro<br>Sro<br>Sro<br>Sro<br>Sro | : Rec Key:<br>Acc Type:<br>Curr Ra<br>= 13<br>= - 13                                                              | =<br>=<br>1.00 1,0<br>1.00 3,0<br>1.00<br>1.00<br>1.00                              | <b>Dr</b> 1313<br>0000.00                                                                                                    | 0010539<br>Dr<br>1,000.00<br>3,000.00    | Curr (                   | Cr<br>0. 00<br>0. 00 | 3,000.0                            | Re           | ì                | 设<br>()<br>()<br>()<br>()<br>()<br>()<br>()<br>()<br>()<br>()<br>()<br>()<br>()                  | Y,产<br>亍 P            | 产生)<br>PRO.             | 凭<br>U/DE<br>三凭     | E贷フ<br>PT /          | 方按行        |
| P Lin     Sea     Lin     I     I     A     //1 J     erevi     Sea     Re                                                                                                    | Acc ID<br>Rec Key<br>ILine<br>1.00<br>2.000<br>3.00<br>4.00<br>JIWYH @ F<br>iev Vouche<br>earch - Li<br>th<br>rc Code:<br>Acc ID:<br>tec Key:                                                                                                    | 2: 2<br>2: 2<br>2: 2: 2<br>2: 2<br>2: 2: 2<br>2: 2<br>2: 2<br>2: 2<br>2: 2<br>2: 2<br>2: 2<br>2: 2<br>2: 2<br>2: 2<br>2: 2<br>2: 2<br>2: 2<br>2: 2<br>2: 2<br>2: 2<br>2: 2<br>2: 2<br>2: 2<br>2: 2<br>2: 2<br>2: 2<br>2: 2<br>2: 2<br>2: 2<br>2: 2<br>2: 2<br>2: 2<br>2: 2<br>2: 2<br>2: 2<br>2: 2<br>2: 2<br>2: 2                                                                                                    | = × × = = × × · · · · · · · · · · · · ·                                                                                                    | roj Name<br>央銀行<br>泰史銀行<br>基<br>來更親行<br>說<br>之間<br>[期]]<br>[<br>]<br>[<br>]<br>[<br>]<br>]<br>[<br>] | ・・・<br>でつ J<br>0089. PREV                                                                                                    | Acc T<br>GL Acc<br>GL Acc<br>GL Acc<br>GL Acc<br>GL Acc<br>ILETVOJ                                                                                                    | ype<br>ount<br>ount<br>ount                 | Acc ID<br>6114<br>6115<br>212011<br>212020 | ▲ccc<br>旅費<br>適付<br>應付              | Nane<br>Țiș<br>Ţiș<br>Ţiș<br>Ţiș                                           | Descript<br>test<br>test<br>test<br>Src R<br>a Acc                         | sion Cu.<br>HTD<br>HTD<br>NTD<br>NTD<br>NTD                                                           | : Rec Key:<br>Acc Type:<br>Curr Ra<br>= 13:<br>=                                                                  | =<br>=<br><b>ite Curr</b><br>1.00 1, (<br>1.00 3, (<br>1.00<br>1.00<br>1.00<br>1.00 | <b>Dr</b> 1313<br>0000.00                                                                                                    | 0x<br>1,000.00<br>3,000.00               | Curr (                   | Cr<br>0. 00<br>0. 00 | 3,000.0                            | Re           |                  | 设<br>细<br>V<br>V<br>V<br>V<br>V<br>V<br>V                                                        | Y,产<br>亍 P<br>I, P    | 产生:<br>PRO.<br>产生       | 凭证<br>I/DE<br>三凭    | E贷之<br>EPT ()<br>近日  | 方按行 方打 方打  |
| Sea Sea Sea Lir 1 2 3 4 //1 ] Previ 3 4 //1 ] Previ Search Reprint the search Reprint the search Reprint | Acc ID<br>Rec Key<br>ne<br>Line<br>1.00<br>2.000<br>3.00<br>4.00<br>J WYH @ F<br>iev Vouche<br>earch - Li<br>th<br>rc Code:<br>Acc ID:<br>Lec Key:                                                                                                    | Proj           000           013           000           113           000                                                                                                    | = × × = = × × × × × × × × × × × × × × ×                                                                                                    | roj Name<br>央銀行<br>泰世華<br>泰央銀行<br>公司 [期陽塔公司 ] [                                                      | ະອ<br>ງ<br>ເຫຼັງ<br>ອອງ<br>ອອງ<br>ອອງ<br>ອອງ<br>ອອງ<br>ອອງ<br>ອອງ<br>ອອງ<br>ອອງ<br>ອ                                                                                                    | Acc T<br>GL Acc<br>GL Acc<br>GL Acc<br>GL Acc<br>GL Acc<br>GL Acc                                                                                                    | ype<br>ount<br>ount<br>ount<br>ount         | Acc ID<br>6114<br>615<br>212011<br>212020  | Accc<br>旅費<br>適時<br>同<br>節<br>付     | Nane<br>Fig<br>Fig-NL                                                      | Descript<br>test<br>test<br>test<br>test<br>Src Ro<br>R                    | sro<br>ion Cu.<br>NTD<br>NTD<br>NTD<br>NTD<br>Cu.<br>NTD<br>NTD<br>NTD                                | : Roc Key:<br>Acc Type:<br>Curr R:<br><br>=                                                                       | =<br>=<br>.te Curr<br>1.00 1.0<br>1.00<br>1.00<br>1.00                              | v 1313<br>Dr 1<br>0000.00                                                                                                    | 0010539<br>Dr<br>1,000.00<br>3,000.00    | Curr (<br>3,00<br>1,00   | 0. 00<br>0. 00       | 3, 000. 6                          | Re           |                  | 设细<br>化<br>化                                                                                     | Y,产<br>亍 F<br>I,      | 产生;<br>PRO.<br>产生       | 凭证<br>I/DE<br>三凭    | E贷为<br>PT 分<br>证贷    | 方按行 方子     |
| Sea Sea Sea Lin 1 2 3 4 //1 j Previ 3 4 //1 j e Se search Srot Re Lin                                                                                                    | Acc ID<br>Rec Key<br>Line<br>1.00<br>2.00<br>3.00<br>4.00<br>J WYH @ Fictor<br>iow Vouche<br>earch - Li<br>th<br>cc Code:<br>Acc ID:<br>Lec Key:                                                                                                    | e:                                                                                                    | = × × · · · · · · · · · · · · · · · · ·                                                                                                    | roj Name<br>央銀行<br>泰世菫<br>泰世葉<br>梁山<br>初 <i>開閉時</i><br>後<br>公司 ] [                                   | ະໜຸ j<br>0089. PREV                                                                                                    | Acc T<br>GL AccC<br>GL AccC<br>GL AccC<br>GL AccC<br>GL AccC<br>GL AccC                                                                                                    | ype<br>ount<br>ount<br>ount                 | Acc ID<br>6114<br>6115<br>212011<br>212020 | Acc<br>旅費<br>連続<br>付<br>で<br>問<br>付 | Namo<br>栗城<br>栗坡-靴工                                                        | Descript<br>test<br>test<br>test<br>test                                   | sro<br>ion Cu.<br>NTD<br>NTD<br>NTD<br>NTD<br>Cu.<br>NTD<br>NTD<br>NTD                                | Rec Key:<br>Acc Type:<br>Curr Ra<br>= 13?<br>=                                                                    | =<br>=<br>1.00 1, (1, 10, 10, 10, 10, 10, 10, 10, 10, 10, 1                         | v 1313<br>Dr 1<br>0000.00                                                                                                    | 0010539<br>Dr<br>1,000.00<br>3,000.00    | Curr (                   | 0.00<br>0.00         | 3, 000. €<br>1, 000. €             | Re           |                  | 设<br>细<br>U<br>N<br>N                                                                            | Y,产<br>亍 P<br>I, : PI | 产生<br>PRO.              | 凭证<br>I/DE<br>「/DEI | E贷)<br>EPT 分<br>证贷   | 方按行 方子     |
| Sea Sea Sea Lir 1 2 3 4 //1 ] Previ 6 6 6 6 7 7 8 6 6 7 7 8 6 7 7 8 7 8 6 8 6 8 6 8 6 8 1 1<                                                                                                    | arch<br>Src Code<br>Acc ID<br>Rec Key<br>Line<br>1.00<br>2.00<br>3.07<br>4.00<br>(1.07)<br>4.00<br>(1.07)<br>4.00<br>(1.00)<br>4.00<br>(1.00)<br>4.00<br>(1.00)<br>4.00<br>(1.00)<br>4.00<br>(1.00)<br>4. | Proj       000       013       000       013       000       013       000       013       000       013       000       013       000       013       000       014       000       015       000       013       000       014       000       015       000       013       000       014       015       015       016       017       018       019       019       019       010       013       014       015       015       016       017       018       019       019       010       010       0110       0110       0110       0110       0110       0110       0110       0110       0110       0110       0110       0110       0110       0110 <t< td=""><td>= × × · · · · · · · · · · · · · · · · ·</td><td>roj Nase<br/>央銀行<br/>泰世華<br/>央銀行<br/>公司 J I I I I I I I I I I I I I I I I I I</td><td>ະຫຼັງ<br/>ເຫຼັງ<br/>ເຫຼິງ<br/>ເຫຼິງ<br/>ເຫຼິງ<br/>ເຫຼິງ<br/>ເຫຼິງ<br/>ເຫຼິງ<br/>ເຫຼິງ<br/>ເຫຼິງ<br/>ເຫຼິງ<br/>ເຫຼິງ<br/>ເຫຼິງ<br/>ເຫຼິງ<br/>ເຫຼິງ<br/>ເຫຼິງ<br/>ເຫຼິງ<br/>ເຫຼິງ<br/>ເຫຼິງ<br/>ເຫຼິງ<br/>ເຫຼົາ<br/>ເຫຼົາ<br/>เป็น<br/>เปิน<br/>เปิน<br/>เปิน<br/>เปิน<br/>เปิน<br/>เปิน<br/>เปิน<br/>เปิ</td><td>Acc I<br/>GL Acc<br/>GL Acc<br/>GL Acc<br/>GL Acc<br/>GL Acc<br/>IETVOJ</td><td>ype<br/>ount<br/>ount<br/>ount<br/>ount</td><td>Acc ID<br/>6114<br/>6115<br/>212011<br/>212020</td><td>Acc<br/>旅費<br/>連続<br/>付<br/>で<br/>関<br/>付</td><td>Nano<br/>Ţiź<br/>Ţiź-ŅII</td><td>Descript<br/>test<br/>test<br/>test<br/>test</td><td>Sro</td><td><ul> <li>Rec Key:</li> <li>Acc Type:</li> <li>Curr Ra</li> <li>Curr Ra</li> <li>13:</li> <li>13:</li> </ul></td><td>=<br/>=<br/>1.00 1,0<br/>1.00 3,0<br/>1.00<br/>1.00<br/>1.00</td><td>1313<br/>Dr 10<br/>000.00</td><td>S010539</td><td>Curr (</td><td>0. 00<br/>0. 00</td><td>3, 000. ¢<br/>1, 000. ¢</td><td>Re</td><td>Ì.</td><td>设<br/>细<br/>U<br/>N<br/>N<br/>头</td><td>Y,产<br/>亍 P<br/>; P</td><td>产生<br/>PRO.</td><td>凭证<br/>I/DE<br/>/DEI</td><td>E贷)<br/>EPT グ<br/>FT 合</td><td>方按行 方扩行</td></t<> | = × × · · · · · · · · · · · · · · · · ·                                                                                                    | roj Nase<br>央銀行<br>泰世華<br>央銀行<br>公司 J I I I I I I I I I I I I I I I I I I                            | ະຫຼັງ<br>ເຫຼັງ<br>ເຫຼິງ<br>ເຫຼິງ<br>ເຫຼິງ<br>ເຫຼິງ<br>ເຫຼິງ<br>ເຫຼິງ<br>ເຫຼິງ<br>ເຫຼິງ<br>ເຫຼິງ<br>ເຫຼິງ<br>ເຫຼິງ<br>ເຫຼິງ<br>ເຫຼິງ<br>ເຫຼິງ<br>ເຫຼິງ<br>ເຫຼິງ<br>ເຫຼິງ<br>ເຫຼິງ<br>ເຫຼົາ<br>ເຫຼົາ<br>เป็น<br>เปิน<br>เปิน<br>เปิน<br>เปิน<br>เปิน<br>เปิน<br>เปิน<br>เปิ | Acc I<br>GL Acc<br>GL Acc<br>GL Acc<br>GL Acc<br>GL Acc<br>IETVOJ                                                                                                    | ype<br>ount<br>ount<br>ount<br>ount         | Acc ID<br>6114<br>6115<br>212011<br>212020 | Acc<br>旅費<br>連続<br>付<br>で<br>関<br>付 | Nano<br>Ţiź<br>Ţiź-ŅII                                                     | Descript<br>test<br>test<br>test<br>test                                   | Sro                                                                                                   | <ul> <li>Rec Key:</li> <li>Acc Type:</li> <li>Curr Ra</li> <li>Curr Ra</li> <li>13:</li> <li>13:</li> </ul>       | =<br>=<br>1.00 1,0<br>1.00 3,0<br>1.00<br>1.00<br>1.00                              | 1313<br>Dr 10<br>000.00                                                                                                    | S010539                                  | Curr (                   | 0. 00<br>0. 00       | 3, 000. ¢<br>1, 000. ¢             | Re           | Ì.               | 设<br>细<br>U<br>N<br>N<br>头                                                                       | Y,产<br>亍 P<br>; P     | 产生<br>PRO.              | 凭证<br>I/DE<br>/DEI  | E贷)<br>EPT グ<br>FT 合 | 方按行 方扩行    |
| Sea Sea Sea Lin 1 2 3 4 (/1) J Previ 3 4 (/1) J Previ 8 earch Rine Li                                                                                                    | arch<br>Src Code<br>Acc ID<br>Rec Key<br>Line<br>1.00<br>2.00<br>3.00<br>4.00<br>4.00<br>4.00<br>1] WYH @ B<br>Sc Code<br>Earch - Li<br>th<br>th<br>tr Code:<br>Earch<br>Earch<br>Ea    | e: 2: 2: 2: 2: 2: 2: 2: 2: 2: 2: 2: 2: 2:                                                                                                    | = 、<br>= 、<br>ID P<br>中<br>國<br>一<br>中<br>日<br>の<br>中<br>日<br>の<br>中<br>日<br>の<br>の<br>の<br>の<br>の<br>の<br>の<br>の<br>の<br>の<br>の<br>の<br>の                                                                                                    | roj Name<br>央親行<br>泰世華<br>央親行<br>總公司 ] [<br>總公司 ] [                                                  | ະລັງ<br>ເວລິງ<br>ເວລິງ<br>ເວລິງ<br>ເວລິງ<br>ເວລີງ<br>ເວລີງ<br>ເວລີງ<br>ເວລີງ<br>ເວລີງ<br>ເວລີງ<br>ເວລີງ<br>ເວລີງ<br>ເວລີງ<br>ເວລີງ<br>ເວລີງ<br>ເວລີງ<br>ເວລີງ<br>ເວລີງ<br>ເວລີ<br>ເວລີ<br>ເວລີ<br>ເນລີ<br>ເນລີ<br>ເນລີ<br>ເນລີ<br>ເນລີ<br>ເນລີ<br>ເນລີ<br>ເນ                                                                                                    | Acc T<br>GL Acc<br>GL Acc<br>GL ACC<br>GL ACC<br>GL | ype<br>ount<br>ount<br>ount<br>ount<br>c ID | Acc ID<br>6114<br>6115<br>212011<br>212020 | Acc<br>旅費<br>應付<br>應付               | Nano<br>Tif<br>Tif<br>Tif<br>Tif<br>Tif<br>Tif<br>Tif<br>Tif<br>Tif<br>Tif | Descript<br>test<br>test<br>test<br>Src R<br>3 Acc                         | Sro<br>Sro<br>NTD<br>NTD<br>NTD<br>NTD<br>NTD<br>NTD<br>NTD<br>NTD                                    | <ul> <li>Rec Key:</li> <li>Acc Type:</li> <li>Curr R:</li> <li>= 13:</li> <li>Curr D:</li> </ul>                  | = = = = = = = = = = = = = = = = = = =                                               | U 1313<br>U 1313<br>U | 0r 0r 0r 0r 0r 0r 0r 0r 0r 0r 0r 0r 0r 0 | Curr (<br>3, 00<br>1, 00 | 0.00<br>0.00         | 3, 000. ¢                          | Re<br>0<br>0 |                  | 设 细 设 单 义 义 义 义 义 义 义 义 义 义 义 义 义 义 义 义 义 义                                                      | Y,产<br>亍 P<br>; P     | 产生<br>PRO.<br>PRO.      | 凭证<br>I/DE          | E贷之<br>EPT /         | 方按行 方打 方并。 |
| <pre>&gt; Sea &gt; Sea &gt; Lin + 1 2 3 4 //1 J Previ Searcd Srn + Re Li</pre>                                                                                                    | arch<br>Src Code<br>Acc ID<br>Rec Key<br>Line<br>1.00<br>0.00<br>0.00<br>0.00<br>0.00<br>0.00<br>0.00                                                                                                    | Proj<br>Proj<br>0000<br>013<br>000<br>013<br>000<br>PHR+200<br>er [ 11<br>ine<br>=<br>=<br>=<br>=<br>=                                                                                                    | = 、<br>ID P 中<br>國際<br>中<br>取紛月版<br>・<br>平<br>平<br>、<br>・<br>・<br>・<br>・<br>・<br>・<br>・<br>・<br>・<br>・<br>・<br>・<br>・                                                                                                    | roj Name<br>央級行<br>泰世華<br>泰世草<br>公司 ] 即問題<br>第<br>公司 ] [                                             | ·····································                                                                                                    | Acc T<br>GL Acc<br>GL Acc<br>GL ACC<br>GL ACC<br>GL | ype<br>ount<br>ount<br>ount<br>ount<br>cunt | Acc ID<br>6114<br>6115<br>212011<br>212020 | Acc<br>旅費<br>應付<br>應付               | Fare<br>要請<br>Percript<br>Test                                             | Description<br>test<br>test<br>test<br>test<br>test<br>test<br>test<br>tes | Curr Rate                                                                                             | <ul> <li>Rec Key:</li> <li>Acc Type:</li> <li>Curr R:</li> <li>13:</li> <li>Curr Dr</li> <li>0 1,000.0</li> </ul> | = = = = = = = = = = = = = = = = = = =                                               | U 1313<br>Dr 1<br>0000.00<br>Curr (                                                                                                    | Dr 1,000.00<br>3,000.00                  | Curr (<br>3,00<br>1,00   | 0. 00<br>0. 00       | 3, 000. 4<br>1, 000. 4<br>-        | Re<br>0<br>0 |                  | 设细<br>设判                                                                                         | Y,产<br>亍 P<br>; PI    | 产生<br>PRO.<br>PRO.      | 凭证<br>I/DE<br>三凭    | E贷<br>EPT 分<br>证     | 方按行 方打 方打  |

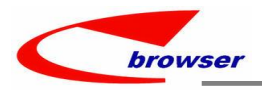

#### 3.3 提高(Improve)

#### 3.3.1 060CA 报价单增加批号页签。(35833)-932

|                      | Outtand                                                           |                                       |                        |                                     |                                                        |                                      |                                        |                   |              |                |                           |                            |       |      |     |            |        |                |
|----------------------|-------------------------------------------------------------------|---------------------------------------|------------------------|-------------------------------------|--------------------------------------------------------|--------------------------------------|----------------------------------------|-------------------|--------------|----------------|---------------------------|----------------------------|-------|------|-----|------------|--------|----------------|
|                      |                                                                   |                                       |                        |                                     | 1100                                                   | 12124                                | • • •                                  | 224               |              |                |                           |                            |       |      |     |            |        |                |
| PAC                  | ία 🥜 Εάιτ 🛷 Ο                                                     | OBBIT DN                              | ever                   | t   😋 Kei                           | resn 🔤 P                                               | rint                                 | 👳 🖹 Func                               | tions             |              |                |                           |                            |       |      |     |            |        |                |
|                      |                                                                   | Doc ID: Q                             | 12309                  | 01002                               |                                                        |                                      |                                        |                   |              |                |                           |                            |       |      |     | Doc D      | ate:   | 2023/          |
|                      | c                                                                 | ust ID: B                             | 01                     |                                     | 🔄 客戶                                                   | B001                                 |                                        |                   |              |                |                           |                            |       |      | 5   | Status     | Flg:   | Activ          |
| 0                    | Line   R                                                          | ef @ DocC                             | mmer                   | nt                                  |                                                        |                                      |                                        |                   |              |                |                           |                            |       |      |     |            |        |                |
| T                    | able Form                                                         | Duplica                               | e   +                  | Add - R                             | enove 🗎 🗃                                              | Funct                                | ions                                   |                   |              |                |                           |                            |       |      |     |            |        |                |
| ŧ                    | lastSoPric                                                        | e Last Pr                             | ce U                   | JON Qty                             | Stk ID                                                 | UOM                                  | UOU                                    | Name              | UON II       | UON UON        | ID                        | Name                       | Ref   | Stk  | ID  | * List     | Prie   | e Di           |
| 1                    | 0. (                                                              | 0 0                                   | . 00                   | 3.00                                | YH0420-1-:                                             | 1 GE                                 | 个                                      |                   | GE           | 个              |                           |                            | WYHOO | 02   |     |            | 0      | 00 0%          |
| 2                    |                                                                   |                                       | _                      |                                     |                                                        |                                      |                                        |                   |              | 11.0           |                           |                            | _     |      |     |            |        | _              |
|                      | 0.0                                                               | 00 0                                  | . 00                   | 3. 00                               | YH0831-3                                               | GE                                   | <b>↑</b>                               |                   | GE           | 1              |                           |                            |       |      |     |            | 3, 000 | 0009           |
|                      | 0.0                                                               | 20 0                                  | . 00                   | 3.00                                | ¥H0831-3                                               | GE                                   | <u>↑</u>                               |                   | GE           | <u>↑</u>       |                           |                            |       |      |     |            | 3, 000 | . 00 0%        |
| 8                    | <<br>Total Qty:                                                   |                                       | . 00                   | 3. 00                               | ¥H0831-3<br>6. 00                                      | GE<br>Gran                           | nd Total:                              |                   | GE           |                | 9,                        | <mark>450. 0</mark>        | 0     | Tota | 1 N | íet:       | 3, 000 | . 00 0%        |
| 9 K                  | <<br>Total Qty:<br>it © Quotli                                    | neSupp                                | . 00<br>Quot           | 3.00                                | ¥H0831-3<br>6.00<br>∎ Quot                             | GE<br>Gran<br>lineB                  | nd Total:                              |                   | GE           |                | 9,                        | <mark>450. 0</mark>        | 0     | Tota | 1 N | íet:       | 3, 000 | . 00 0%        |
| D K                  | <<br>Total Qty:<br>it © Quotli<br>able == Form                    | neSupp @                              | 00<br>Quot             | 3.00<br>                            | ¥H0831-3<br>6.00<br>■ Quot<br>Remove                   | GE<br>Gran<br>lineB<br>Funct         | nd Total:<br>Natch<br>tions            |                   | GE           |                | 9,                        | <mark>450. 0</mark>        | 0     | Tota | 1 N | íet:       | 3, 000 | . 00 0%        |
| 9<br>D K<br>T        | <<br>Total Qty:<br>it © Quotli<br>able = Form<br>Line No.         | neSupp @<br>Duplica<br>* UOM Qty      | Quot                   | 3.00<br>:lineSbor<br>-Add — 1<br>OM | ¥H0831-3<br>6.00<br>■ 9 Quot<br>Remove 20<br>UOM Ratio | GE<br>Gran<br>lineB<br>Funct         | nd Total:<br>atch<br>tions<br>* Stk Qt | <b>7</b>          | GE<br>UOM ID | Ba             | 9,<br>tch 1               | <mark>450. 0</mark>        | 0     | Tota | 1 N | let: Bi    | 3, 000 | . 00 0%        |
| ₽<br>⊙ K<br>₩ T<br># | <<br>Total Qty:<br>it © Quotli<br>able = Form<br>Line No.<br>1.00 | neSupp @<br>Duplica<br>* UOM Qty<br>1 | Quot<br>te ==<br>00 GE | 3.00<br>lineSbor<br>Add — 1<br>OM 3 | YH0831-3<br>6.00<br>Quot<br>Remove                     | GE<br>Gran<br>lineB<br>Funct<br>1.00 | nd Total:<br>atch<br>tions<br>* Stk Qt | <b>7</b><br>1.000 | GE<br>UOM ID | р<br>Ва<br>УНО | <b>9</b> ,<br>tch 1<br>01 | <mark>450. 0</mark><br>(D1 | 0     | Tota | 1 N | fet:<br>Bi | 3, 000 | . 00 0%<br>ID2 |

#### 3.3.2 070CA 请购单明细带出 STKMAS.REF1~ STKMAS.REF1。(35891)-932

| Action Function Batch | PQuick A   | Access:  | Post     |           |           |           |        |             |             |            |        |                |              |           |
|-----------------------|------------|----------|----------|-----------|-----------|-----------|--------|-------------|-------------|------------|--------|----------------|--------------|-----------|
| ⊖@⊕ Pr∎as             |            |          |          |           |           |           |        |             |             |            |        |                |              |           |
| 💠 Add 🥖 Edit 🛩 Conni  | t SRevert  | t SRefr  | esh 🖨 Pr | int 🔍 T   | ransfer F | rom Stock | Master | 📓 Function  | IS          |            |        | Previous       | 2 / 2 ▶ Next | NTools    |
| Doc ID:               | 2299PR2309 | 915002   |          |           |           |           |        |             | Doc Date    | : 2023/09/ | 15 🛄   |                |              | ^         |
| Cust ID:              |            | 2        |          |           |           |           |        |             | Status Flg  | : Active   | ~      |                |              |           |
| User ID:              | 11         | Ŧ        | YH       |           |           |           |        |             | Emp ID      | : yhwang11 | 1 🖸 1  | rhwang111/NAME |              |           |
| Our Ref:              |            |          |          |           |           |           |        |             | Dept ID     |            | 2      |                |              |           |
| Dly Date:             | 2023/09/16 |          |          |           |           |           |        |             | Proj ID     |            | 8      |                |              | v         |
| 000 PrLine 0 PrRe     | f © DocCo  | mment    | 11       |           |           |           |        |             |             |            |        |                |              |           |
| 🗃 Table 🖾 Fors 🌒 Du   | plicate +  | Add - Re | nove 🖹   | Functions |           |           |        |             |             |            |        |                | 🕅 Find       | 🔍 Tools 📃 |
| # Ana ID2 Ana ID      | 3 Ana ID4  | Ana ID5  | Ana ID6  | Ana ID7   | Ana ID8   | Ana ID9   | * ·    | * Curr Rate | Ref1        |            | Ref2   | Ref3           | Ref4         |           |
| 1                     |            |          |          |           |           |           | 0.00   |             | 1.00 REF1-1 |            | REF1-2 | REF1-3         | REF1-4       | ^         |
| 2                     |            |          |          |           |           |           | 0.00   |             | 1.00 REF1   |            | REF2   | REF3           | REF4         |           |
| 3                     |            |          |          |           |           |           | 0.00   |             | 1.00 REF1   |            | REF2   | REF3           | REF4         |           |
| 4                     |            |          |          |           |           |           | 0.00   |             | 1.00 REF1   |            | REF2   | REFS           | REF4         |           |
| 5                     |            |          |          |           |           |           | 0.00   |             | 1 00 8881-1 |            | PRF1-2 | REF1-2         | PRE1-4       | v         |

## 3.3.3 070HC 采购收货安排单查询增加'Dphone'字段。(35908)-932

| Source A   | pp ld:       |         | 1        |          |         |         |         |          |              |          |         |
|------------|--------------|---------|----------|----------|---------|---------|---------|----------|--------------|----------|---------|
| 070HC      |              |         |          |          |         |         |         |          |              |          |         |
| Source A   | pp Code:     |         |          |          |         |         |         |          |              |          |         |
| ENQSP      |              |         |          |          |         |         |         | 1        |              |          |         |
| Source A   | pp Name:     |         | Supplier | Supplier | Purchas | Purchas | Stk Id  | Stk Name | Dphone       | Plan Qty | Balance |
| Shipmen    | t Planning E | nquiry  | 8802     | 🗆 Suppli | .8      | Ξ       | = 001H0 | ∃ 2.5" E | 02-2371-8990 | 100.00   | 0.00    |
| Current C  | ondition:    |         |          |          |         |         | = 001H0 | - 2.5" E | 02-2371-8990 | 120.00   | 0.00    |
| Column     | Operator     | Value   |          |          |         |         | ∃ 001H0 | ∃ IOME   | 02-2371-8990 | 150.00   | 0.00    |
| Doc Date   | >=           | 2023/06 | SUP0     | SUP0     | 8       | 8       | ∃ THC   | B TEST   | 02-2371-8990 | 100.00   | 100.00  |
| Doc Date   | <=           | 2023/09 |          |          |         |         | ⊟ THC   | 🗆 TEST   | 02-2371-8990 | 200.00   | 200.00  |
| DENQS.     | ***          | ***     | Σ        |          |         |         |         |          |              | 670.00   | 300.00  |
| Org ID     | =            | Z99     |          |          |         |         |         |          |              |          |         |
| Status Flg | IN           | EDF     |          |          |         |         |         |          |              |          |         |

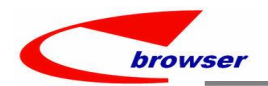

#### 3.3.4 140EA 存货综合信息查询增加字段:' PACK\_SIZE','PALLET\_QTY','OUTER\_PACK\_QTY'。(35909)-932

| 0    | Search -  | Qty I | letail    |                  |          |            |             |           |        |        |                                       |
|------|-----------|-------|-----------|------------------|----------|------------|-------------|-----------|--------|--------|---------------------------------------|
|      |           | Ý     |           | Search           |          |            |             |           |        |        |                                       |
| St   | ore ID:   | =     | ~ TPE 00  | 4                | 總公司。     | Ì          | Q           | Stk ID:   | = ~    | WYH002 | 20170221测试成本//021SAD                  |
| C    | atl ID:   | -     | ~         |                  |          |            | 9           | Brand ID: | = ~    |        |                                       |
| 0 Qt | ty Detail |       |           |                  |          |            |             |           |        |        |                                       |
|      | × 🙁       | luick | View 🗵 Su | nnary 🌈 BI 🔡 Fun | ctions   |            |             |           |        |        | 的 F                                   |
|      | Pack Siz  | e Pal | let Qty   | Outer Pack Qty   | Store ID | Store Name | FLU ID      |           | Stk I  | D      | Name                                  |
| #    | _         |       | 10.00     | 0 72 0           | TPE 004  | 细八司合       | PI II-TVHOO | 2         | TVH002 |        | 20170221 测过成本//0210400///:/701202102: |

#### 3.3.5 180AG 执行 COPY EBOM 时,点选父级 STKID 后,自动把 EBOM 的子级原料号带过来。 (35811)-932

| Bearch - Ebosmas                                                                                                    |                                                                                                    |
|----------------------------------------------------------------------------------------------------|----------------------------------------------------------------------------------------------------|
| Generic Mode   YH0905 🛛 🙀 🐵 Search                                                                                                    |                                                                                                    |
| © • Ebossas                                                                                                    | 周子                                                                                                    |
| Table 🖂 Form 📄 Dupficate 🕂 Add 🥒 Edit - Remove 🛷 Commit 🖆 Revert                                                                                                    | 1911年:                                                                                                    |
| Stat * Stk ID Stk Wame Stk * Lo UOM ID * BO Org ID Org Refl                                                                                                    | 1: 180AGB:EBOM                                                                                                    |
| 1 Posted YH0905 BOM123 MODEL 1.00/GE Manufa                                                                                                    |                                                                                                    |
|                                                                                                    | STK_ID=110505                                                                                                    |
| <                                                                                                    | STK_ID MAT1=YH0905-1                                                                                                    |
| 9 Eboanat A  0 Org Info A   Table - Researce of Canada - Researce - Table - Researce - Table - Researce - Researce - Rese<br>Researce - Researce - Researc | STK ID MAT1=YH0905-2                                                                                                    |
| The Point And And And And And And And And And And                                                                                                    | <u>۱</u>                                                                                                    |
| 1 1.00Active YH0905 YH0905-1 H0905-1/NAME MODEL                                                                                                    |                                                                                                    |
| 2 2.00 Active YH0905 YH0905-2 YH0905-2/NAME MODEL                                                                                                    |                                                                                                    |
|                                                                                                    |                                                                                                    |
| BOW [ 11 @ 網橋總公司 ] [ 180AC.BOWWAS ]                                                                                                    |                                                                                                    |
| Image: Search - Bossas                                                                                                    |                                                                                                    |
| Advanced Node @ Search                                                                                                    |                                                                                                    |
|                                                                                                    |                                                                                                    |
| Bonnas                                                                                                    |                                                                                                    |
| Table 🔤 Form 📄 Duplicate   🕂 Add / Edit - Remove 🗸 Compit   🗅 Revert   🖨 Print 🐻 Functions                                                                                                    | 执行 COPY EBOM                                                                                                    |
| Gen Flg Stop Flg * Stk ID Org ID Org Name * BOM Type * St Post el * UOM :                                                                                                    |                                                                                                    |
| 1 No No FHYH 299 網播科技股. Manufacture Post Undo Post B                                                                                                    |                                                                                                    |
| 2 No No WYH005 299 胸間种技股 Nanufacture Poste Undo Cancel GE 3 No No WYH006 299 網體科技股 Nanufacture Poste Undo Cancel GF                                                                                                    |                                                                                                    |
| 4 No No VINOS Z99 BlankB Manufecture Post Batch Post GE                                                                                                    |                                                                                                    |
| 5 No No WYH021 Z99 網播科技股 Outsour Post Born Material List CE                                                                                                    |                                                                                                    |
| 5 No No WTH034 Z99 詞碼刊技限 Manufactur Acti C Re-Sequence GE                                                                                                    |                                                                                                    |
|                                                                                                    |                                                                                                    |
| Table Fors Duplicate + Add / Edit - Resove / Compit & Revert Brunc                                                                                                    |                                                                                                    |
| Stock Quantity F10                                                                                                    |                                                                                                    |
| Y         stkll         * Lin         Wat Qty         * Stk ID         * Stk I         StkAttr.         StkAttr. <t< th=""><th></th></t<>                                                                                                    |                                                                                                    |
| N stkN * Lin Nat Qty * Stk ID * Stk I StkAtt StkAttrI StkAtt StkAttr2 StkA                                                                                                    |                                                                                                    |
| N     stkat     * Lin     Nat Qty     * Stk ID     * Stk I     Stkatt     Stkattr1     Stkattr2     Stkattr2       群社技段     Manufacture     Posted     BOM-180CD-2                                                                                                    |                                                                                                    |
| N stkl * Lin Nat Qty * Stk ID * Stk I Stkatt Stkattri Stkatt Stkattri Stkattri Stkatt Stkattri Stkattri Stkattri Stkatt Stkattri Stkattri Stkatt                                                                                                    | Y EBOM                                                                                                    |
| N stkN * Lin Nat Qty * Stk ID * Stk I StkAtt StkAttri StkAtt StkAttri StkAtt StkAttri StkAttri StkAtt StkAttri StkAttri S                           | Y EBOM<br>框先选择 EBOM ID= YH0905.                                                                                                    |
| N stkN + Lin Nat Qty + Stk ID + Stk I StkAtt StkAttri StkAtt StkAttri StkAttri Stk                     | Y EBOM<br>框先选择 EBOM ID= YH0905,                                                                                                    |
| N stkN * Lin Nat Qty * Stk ID * Stk ID * Stk I Stkatt Stkattr1 Stkatt Stkattr2 Stka<br>翻注表段 Mapufacture Posted BOM-180CD-2<br>Copy EBOM<br>ebom ID YH0905 BOM123<br>Stock ID YH0906 BOM123                                                                                                    | <mark>Y EBOM</mark><br>I框先选择 EBOM ID= YH0905,<br>F选择 STOCK ID=YH0906;                                                                                                    |
| N stkR + Lin Nat Qty + Stk ID + Stk I Stkatt Stkattri Stkatt Stkattri Stkattri Stkatt Stkattri Stkatt Stkattri Stkatt Stkattri Stkatt Stkattri Stkatt Stkattri Stkatt Stkattri Stkatt Stkattri Stkatt Stkattri Stkatt Stkattri Stkatt Stkattri Stkatt Stkattri Stkatt Stkattri Stkattri Stkattri Stkatt Stkattri Stkattri Stkatt                                                                                                    | Y EBOM<br> 框先选择 EBOM ID= YH0905,<br> 选择 STOCK ID=YH0906;<br> 点'OK'                                                                                                    |
| I stkl * Lin Nat Qty * Stk ID * Stk ID * Stk I Stkatt Stkatt Stkat                                                                                                    | Y EBOM<br> 框先选择 EBOM ID= YH0905,<br> 选择 STOCK ID=YH0906;<br> 」点'OK'                                                                                                    |
| N stkl * Lin Net Qty * Stk ID * Stk ID * Stk I Stkatt Stkattri Stkatt Stkattri Stkattri Stkatt Stkattri Stkatt Stkattri Stkatt Stkattri Stkatt Stkattri Stkatt Stkattri Stkatt Stkattri Stkatt Stkattri Stkatt Stkattri Stkatt Stkattri Stkattri Stkattri Stkatt Stkattri Stkattri Stkatt                                                                                                    | Y EBOM<br> 框先选择 EBOM ID= YH0905,<br> 选择 STOCK ID=YH0906;<br> _点'OK'                                                                                                    |
| L stkl * Lin Kat Qty * Stk ID * Stk ID * Stk I Stkatt Stkattri Stkatt Stkattri Stkatt Stkattri Stkatt Stkattri Stkatt Stkattri Stkatt Stkattri Stkatt Stkattri Stkatt Stkattri Stkatt Stkattri Stkatt Stkattri Stkattri Stkatt Stkattri Stkattri Stkatt Stkattri Stkattri Stk                                                  | Y EBOM<br>]框先选择 EBOM ID= YH0905,<br>言选择 STOCK ID=YH0906;<br>音点'OK'                                                                                                    |
| BL stkl * Lin Nat Qty * Stk ID * Stk IL Stkatt Stkatt Stk                                                                                                    | Y EBOM<br>月框先选择 EBOM ID= YH0905,<br>行选择 STOCK ID=YH0906;<br>音点'OK'                                                                                                    |
| W stkW * Lin Kat Qty * Stk ID * Stk ID * Stk I StkAtt StkAttri StkAtt StkAttri StkAtt StkAttri StkAtt StkAttri StkAtt StkAttri StkAttri StkAtt StkAttri StkAttri StkAt                                                               | Y EBOM<br> 框先选择 EBOM ID= YH0905,<br> 选择 STOCK ID=YH0906;<br> 」点'OK'                                                                                                    |
| BOM [ 11 • 網橋總公司 ] [ 180aC. BOWNAS ]         BOM [ 11 • 網橋總公司 ] [ 180aC. BOWNAS ]                                                                                                    | Y EBOM<br> 框先选择 EBOM ID= YH0905,<br> 活选择 STOCK ID=YH0906;<br> 清点'OK'<br>4: 180AG:BOMMAS                                                                                                    |
| I stkl * Lin Nat Qty * Stk ID * Stk ID * Stk I Stkatt Stkattri Stkatt Stkattri Stkattri Stkatt Stkattri Stkatt Stkattri Stkatt Stkattri Stkatt Stkattri Stkatt Stkattri Stkatt Stkattri Stkatt Stkattri Stkatt Stkattri Stkatt Stkattri Stkatt Stkattri Stkattri Stkattri Stkatt Stkattri Stkattri Stkat                                                                                                    | Y EBOM<br>把在先选择 EBOM ID= YH0905,<br>行选择 STOCK ID=YH0906;<br>音点'OK'<br>4: 180AG:BOMMAS<br>部合产生                                                                                                    |
| I stkl * Lin Nat Qty * Stk ID * Stk ID * Stk I Stkatt Stkattr1 Stkatt Stkattr2 Stka         #1支股       Manufacture       Posted       BOM-180CD-2         Copy EBOM       X       3: COP         Btits B       Manufacture       Posted       BOM-180CD-2         Copy EBOM       X       3: COP         Btits B       Manufacture       Posted       BOM-180CD-2         Copy EBOM       X       X       Copy EBOM         Stock ID       YH0905       BOM123       Copy EBO         OK       Cancel       Z         BOW [ 11 • 98歳組公司 ] [ 180Ac. BOWMAS ]       EKATT         Stk ID:       Like       YH0906         BOM123       BOM123       BOM         Creation Date:       BOM       BOM123         Creation Date:       BOM       BOM         Com Bomas       Bomas       Bomas                                                                                                    | Y EBOM<br>9.框先选择 EBOM ID= YH0905,<br>6选择 STOCK ID=YH0906;<br>6点'OK'<br>4: 180AG:BOMMAS<br>就会产生                                                                                                    |
| BOW [ 11 0 MBd2d]       Isock Quantity       File       Stock Quantity       Stock Quantity       Stock Quant                                                                                                    | Y EBOM<br>]框先选择 EBOM ID= YH0905,<br>f选择 STOCK ID=YH0906;<br>f点'OK'<br>4: 180AG:BOMMAS<br>就会产生<br>STK_ID=YH0906                                                                                                  |
| Image: Stock Quantity       Find Qty       Stock Quantity       Find Stock Quantity       Find Qty       Stock Quantity       Find Qty       Stock Quantity       Find Qty       Stock Quantity       Find Qty       Stock Quantity       Stock Quantity                                                                                                    | Y EBOM<br>/框先选择 EBOM ID= YH0905,<br>f选择 STOCK ID=YH0906;<br>f点'OK'<br>4: 180AG:BOMMAS<br>就会产生<br>STK_ID=YH0906<br>STK ID MAT1=YH0905-1                                                                          |
| N stkl * Lin Nat Qty * Stk ID * Stk IL Stkatt Stkattri Stkatt Stkattri Stkattri Stkatt Stkattri Stkattri Stkat                                                                                                    | Y EBOM<br> 框先选择 EBOM ID= YH0905,<br>活选择 STOCK ID=YH0906;<br>含点'OK'<br>4: 180AG:BOMMAS<br>就会产生<br>STK_ID=YH0906<br>STK_ID MAT1=YH0905-1<br>STK_ID MAT1=YH0905-1                                                  |
| Image: stoke of the stoke in the stoke in the stoke of the stoke of the stoke of the stoke of the stoke in the stoke in the stoke in the stoke in the stoke in the stoke of the stoke of the stoke                                 | Y EBOM<br>把                                                                                                    |
| Image: Add and a control of the state of the state                                  | Y EBOM<br>相先选择 EBOM ID= YH0905,<br>活选择 STOCK ID=YH0906;<br>清点'OK'<br>4: 180AG:BOMMAS<br>就会产生<br>STK_ID=YH0906<br>STK_ID MAT1=YH0905-1<br>STK_ID MAT1=YH0905-2<br>(自动把EBOM 的原料号带到BOM 的                           |
| B stkl * Lin Nat Qty * Stk ID * Stk IL. Stkatt Stkattri Stkatt Stkattri Stkattri Stkatt Stkattri Stkattri Stkatt Stkattri Stkatt Stkattri Stkattri                                                                                                    | Y EBOM<br>相先选择 EBOM ID= YH0905,<br>f选择 STOCK ID=YH0906;<br>f点'OK'<br>4: 180AG:BOMMAS<br>就会产生<br>STK_ID=YH0906<br>STK_ID MAT1=YH0905-1<br>STK_ID MAT1=YH0905-2<br>(自动把EBOM 的原料号带到BOM 的<br>原料号: ))                |
| I stkl * Lin Nat Qty * Stk ID * Stk IL. Stkatt Stkattri Stkatt Stkattri Stkattri Stkatt Stkattri Stkattri Stkattri Stkatt Stkattri Stkattri Stkattr                                                                                                    | Y EBOM<br>/框先选择 EBOM ID= YH0905,<br>f选择 STOCK ID=YH0906;<br>f点'OK'<br>4: 180AG:BOMMAS<br>就会产生<br>STK_ID=YH0906<br>STK_ID MAT1=YH0905-1<br>STK_ID MAT1=YH0905-2<br>( <i>自动把EBOM 的原料号帶到BOM 的</i><br><i>原料号</i> 。) |
| N stkl * Lin Nat Qty * Stk ID * Stk IL Stkatt Stkatt S                                                                                                    | Y EBOM<br> 框先选择 EBOM ID= YH0905,<br>活选择 STOCK ID=YH0906;<br>含点'OK'<br>4: 180AG:BOMMAS<br>就会产生<br>STK_ID=YH0906<br>STK_ID MAT1=YH0905-1<br>STK_ID MAT1=YH0905-2<br>(自动把EBOM 的原料号带到BOM 的<br>原料号。)                 |
| W stkl * Lin Nat Qty * Stk ID * Stk I Stkatt Stkatt                                                                                                    | Y EBOM<br>把框先选择 EBOM ID= YH0905,<br>活选择 STOCK ID=YH0906;<br>音点'OK'<br>4: 180AG:BOMMAS<br>就会产生<br>STK_ID=YH0906<br>STK_ID MAT1=YH0905-1<br>STK_ID MAT1=YH0905-2<br>( <i>自动把EBOM 的原料号带到BOM 的</i><br><i>原料号</i> 。) |

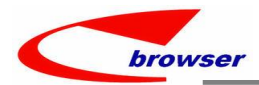

## 3.3.6 stk picture 支持 jpeg 图片。(35905)-932

| Desc | ripti bor | n缺料测试        |          |             |       |         |      |          |               |           |          |       |          |       |        | 1,000.00 | Top : |
|------|-----------|--------------|----------|-------------|-------|---------|------|----------|---------------|-----------|----------|-------|----------|-------|--------|----------|-------|
| 1    | ×   ×     |              |          |             |       |         |      |          |               |           |          |       |          |       |        |          |       |
|      | Id        | Plu          | Stock Id | Description | Model | Stk Qty | U    | st Price | Disc Num      | Net Price |          | Total |          | Mc Id | Srn Id |          | R     |
| 1    | 1 00      | Gross Total: |          |             |       |         | 1.00 | 1,000.00 | 00.00         | Payment   | 1,000 00 |       | 1,600,03 |       |        |          | 1,0   |
|      | 43        | Tax:         |          |             |       |         |      |          | 90.91         | Change:   |          |       |          |       |        |          |       |
| _    |           | Total:       |          |             |       |         |      | 1,0      | 00.00         | Points:   |          |       |          | -     |        |          |       |
|      |           | m            | ninar.   | jpg         |       |         | -    | -Se      | ts.j          | og        |          |       |          | ianl  | Buf    | .jpg     |       |
|      |           | WY           | HOOS     | 5 jpe       | g     | Sy 11   | 13   | <b>5</b> | 0<br>715<br>G | 81.6      | PN       |       |          | 348   | 311    | JPG      |       |

#### 3.3.7 单据编辑界面增加'注释'页签。(35841)-932

| Action Function Batch   | B2B 🎜 Quick Access:             | 👛 Post                    |                   |                     |                             |                    |  |  |
|-------------------------|---------------------------------|---------------------------|-------------------|---------------------|-----------------------------|--------------------|--|--|
| ⊖ 🕗 ⊕ Somas             |                                 |                           |                   |                     |                             |                    |  |  |
| 🕂 Add 🥒 Edit 🛩 Commi    | t   🔁 Revert   🗳 Refre          | sh   🚔 Print   突 💼 Fi     | unctions          |                     |                             |                    |  |  |
| At                      | n: ATTN01                       | ٩                         | User ID:          |                     |                             |                    |  |  |
| Curr                    | D: RMB                          | 3                         |                   | 1.00                | Emp I                       | D: yhwang10        |  |  |
| Tax                     | D: OUTAX001                     | ٩                         |                   | 0                   | Dept I                      | D: WYHDEP0014      |  |  |
| Price Incl T            | IX: No ~                        |                           |                   |                     | Terms I                     | D: N25             |  |  |
| # Comments<br>1 APPROVE | Creation Date 2023-09-23 23:14: | Creator User ID<br>34 WYH | Creator User Name | Src App Code<br>SON | Src App Name<br>Sales Order | Src Rec Ke<br>4790 |  |  |
|                         |                                 | 1                         | Comment           |                     | ×                           |                    |  |  |
|                         |                                 |                           | YYYYY             |                     |                             |                    |  |  |
|                         |                                 |                           |                   |                     |                             |                    |  |  |
|                         |                                 |                           |                   |                     |                             |                    |  |  |
|                         |                                 |                           |                   |                     |                             |                    |  |  |

4. 修复 (Fixes)